# **GOITE** Technologies

# A Detailed Guide on Feroxbuster

www.ignitetechnologies.in

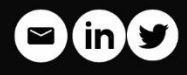

Feroxbuster is a robust tool designed to identify directories and files on web servers using brute-force techniques. It is frequently utilized in penetration testing and security evaluations to detect concealed paths and resources. Here we are going to discuss about various tasks which we can perform using Feroxbuster.

# **Table of Contents**

- Lab setup
- Installation
- Default mode
- Redirects
- Extensions
- Result output
- User agent
- Filter status code
- Quiet mode
- Controlling threads
- Custom wordlist
- Disable recursion
- Limit recursion depth
- Force Recursion
- Filter by character size
- Filter by number of words
- Filter by number of lines
- Filter by status code using deny list
- Filter by status code using allow list
- Generating random User-Agent
- HTTP methods
- Custom headers
- Cookies
- Adding slash
- Capturing requests in Burp
- Read target from list
- Resume from last state

- Follow redirect
- Timeout
- Comparasion between Feroxbuster and other tools
- Conclusion

#### Lab setup

Target Machine: 192.168.1.4

Attacker Machine: 192.168.1.31 (Kali Linux)

After setting up a web server in the target machine, we can proceed with the enumeration in the kali linux after installing Feroxbuster.

#### Installation

To install the Feroxbuster in kali linux, we can use the following command:

apt install feroxbuster

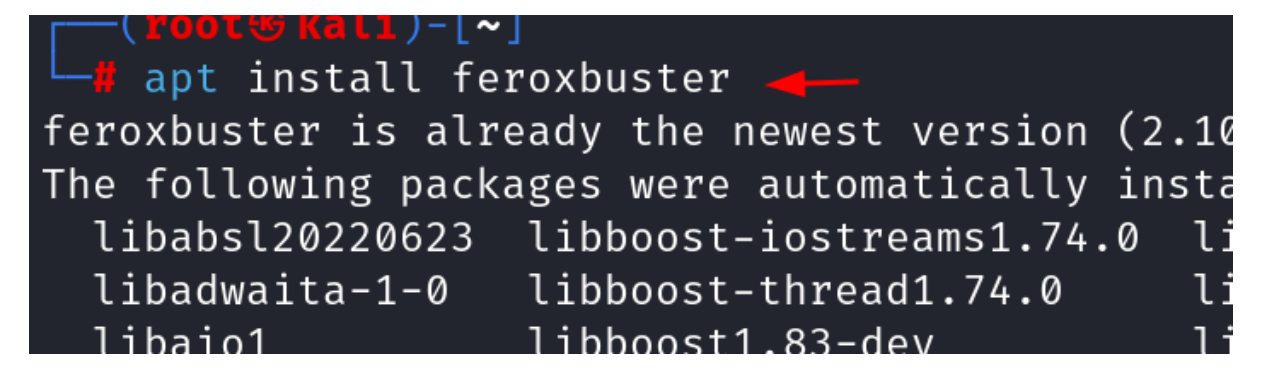

#### Default mode

Once we are done with the installation, we can proceed with the enumeration part. To perform a default directory brute force, we can use the following the command:

```
feroxbuster -u http://192.168.1.4
```

| (                                                           | —_( <b>root®kali</b> )-[~]<br>—# feroxbuster -u http://192.168.1.4                                                                        |                                                |                                                                                 |                                                                                                    |  |  |  |  |  |
|-------------------------------------------------------------|----------------------------------------------------------------------------------------------------|------------------------------------------------|---------------------------------------------------------------------------------|----------------------------------------------------------------------------------------------------|--|--|--|--|--|
| <br>)<br>ру В                                               | ) <br>    \ <br>en "epi" Ris                                                                                                    | )   /<br>  \   \_<br>sher ☺                    | _, //                                                                           | \_/     \  <br>/ \    /  <br>ver: 2.10.4                                                                                                    |  |  |  |  |  |
| ©<br>∦<br>♦<br>♦<br>₩<br>₩<br>₩                             | Target Url<br>Threads<br>Wordlist<br>Status Code<br>Timeout (se<br>User-Agent<br>Config File<br>Extract Lin<br>HTTP methoo<br>Recursion D | es<br>ecs)<br>e<br>ks<br>ls<br>eepth           | http:/<br>50<br>/usr/s<br>All St<br>7<br>feroxb<br>/etc/f<br>true<br>[GET]<br>4 | /192.168.1.4<br>hare/seclists/Discovery/Web-Content/raft-medium-directories.txt<br>atus Codes!<br>uster/2.10.4<br>eroxbuster/ferox-config.toml                                                                                                    |  |  |  |  |  |
| pss                                                         | Press [ENTE                                                                                                    | R] to use                                      | e the <mark>Scan</mark>                                                         | Management Menu™                                                                                                    |  |  |  |  |  |
| +03<br>+04<br>302<br>301<br>200<br>301<br>200<br>301<br>200 | GET<br>GET<br>GET<br>GET<br>GET<br>GET<br>GET<br>GET                                                                                      | 111<br>91<br>01<br>91<br>471<br>91<br>91<br>01 | 32w<br>32w<br>0w<br>28w<br>28w<br>282w<br>282w<br>28w<br>28w<br>28w<br>0w       | <pre>-c Auto-filtering found 404-like response and created new filt<br/>-c Auto-filtering found 404-like response and created new filt<br/>0c http://192.168.1.4/ ⇒ login.php<br/>309c http://192.168.1.4/docs ⇒ http://192.168.1.4/docs/<br/>311c http://192.168.1.4/config =&gt; http://192.168.1.4/config/<br/>1859c http://192.168.1.4/config/config.inc.php.bak<br/>313c http://192.168.1.4/external ⇒ http://192.168.1.4/external/<br/>324c http://192.168.1.4/external/phpids/0.6 ⇒ http://192.168.1.4/external/<br/>0c http://192.168.1.4/external/recaptchalib.php</pre> |  |  |  |  |  |
| 04                                                          | GET                                                                                                    | 91                                             | 33w                                                                             | 289c http://192.168.1.4/external%20files                                                                                                    |  |  |  |  |  |

It can be seen from above that the wordlist used in default mode is the **raft-medium-directories.txt**.

To get a less verbose output, we can use the **--silent** flag to hide the non-essential data.

| feroxbuster -u http://192.168.1.4silent |
|-----------------------------------------|
|-----------------------------------------|

(root@kali)-[~] 🖵# feroxbuster -u http://192.168.1.4 --silent 🛶 🛶 http://192.168.1.4/ http://192.168.1.4/docs http://192.168.1.4/config http://192.168.1.4/docs/pdf.html http://192.168.1.4/config/config.inc.php.dist http://192.168.1.4/config/config.inc.php http://192.168.1.4/external http://192.168.1.4/external/recaptcha/recaptchalib.php http://192.168.1.4/Reports%20List http://192.168.1.4/docs/DVWA v1.3.pdf http://192.168.1.4/Style%20Library http://192.168.1.4/config/config.inc.php.bak http://192.168.1.4/neuf%20giga%20photo http://192.168.1.4/external/phpids/0.6 http://192.168.1.4/My%20Project http://192.168.1.4/Donate%20Cash http://192.168.1.4/Home%20Page http://192.168.1.4/Press%20Releases http://192.168.1.4/Site%20Map http://192.168.1.4/Gift%20Form http://192.168.1.4/Life%20Income%20Gift http://192.168.1.4/New%20Folder http://192.168.1.4/Site%20Assets http://192.168.1.4/What%20is%20New

# Redirects

In order to allow the Feroxbuster to continue the directory brute forcing on the redirected URL, we can use the **-r** or **--redirect** flag. For example if http://192.168.1.4 redirects to http://192.168.1.4/newpath, Feroxbuster will follow this redirection and continue to scan http://192.168.1.4/newpath for directories and files.

feroxbuster -u http://192.168.1.4 -r

| <b>(</b>                             | [(root@kali)-[~]<br>_# feroxbuster -u http://192.168.1.4 -r ◀━━                                                                          |                                                                 |                                                                                    |                                                                                                    |            |  |  |  |  |
|--------------------------------------|----------------------------------------------------------------------------------------------------|-----------------------------------------------------------------|------------------------------------------------------------------------------------|----------------------------------------------------------------------------------------------------|------------|--|--|--|--|
| l<br>l<br>by B                       | )<br>    \<br>en "epi" R                                                                                                    | ) /<br>  \ \_<br>isher @                                        | _, /_\<br>_, \_/                                                                   | <pre>\_/     \_   /    /   ver: 2.10.4</pre>                                                                                                    |            |  |  |  |  |
| ©<br>%<br>•<br>•<br>*<br>*<br>*<br>* | Target Ur<br>Threads<br>Wordlist<br>Status Co<br>Timeout (<br>User-Agen<br>Config Fi<br>Extract L<br>HTTP meth<br>Follow Re<br>Recursion | l<br>des<br>secs)<br>t<br>le<br>inks<br>ods<br>directs<br>Depth | http:<br>50<br>/usr/<br>All S<br>7<br>ferox<br>/etc/<br>true<br>[GET]<br>true<br>4 | //192.168.1.4<br>share/seclists/Discovery/Web-Content/raft-medium-directories<br>tatus Codes!<br>ouster/2.10.4<br>feroxbuster/ferox-config.toml                                                                                           | .txt       |  |  |  |  |
| <i>₿</i> ≋≋                          | Press [EN                                                                                                    | TER] to us                                                      | e the Scan                                                                         | Management Menu <sup>m</sup>                                                                                                    |            |  |  |  |  |
| 404<br>403<br>200<br>200             | GET<br>GET<br>GET                                                                                                    | 9l<br>11l<br>47l<br>471                                         | 32w<br>32w<br>282w<br>282w                                                         | <pre>-c Auto-filtering found 404-like response and created<br/>-c Auto-filtering found 404-like response and created<br/>1864c http://192.168.1.4/config/config.inc.php.dist<br/>1859c http://192.168.1.4/config/config.inc.php.bak</pre> | new<br>new |  |  |  |  |
| 200                                  | GET                                                                                                    | 471<br>0l                                                       | 202w<br>Øw                                                                         | 0c http://192.168.1.4/config/config.inc.php.bak                                                                                                    |            |  |  |  |  |
| 200                                  | GET                                                                                                    | 11                                                              | 10w                                                                                | 105c http://192.168.1.4/docs/pdf.html                                                                                                    |            |  |  |  |  |
| 200                                  | GET                                                                                                    | 59l                                                             | 101w                                                                               | 842c http://192.168.1.4/dvwa/css/login.css                                                                                                    |            |  |  |  |  |
| 200                                  | GET                                                                                                    | 391                                                             | 244w                                                                               | 16182c http://192.168.1.4/dvwa/images/login_logo.png                                                                                                    |            |  |  |  |  |
| 200                                  | GET                                                                                                    | 01                                                              | Øw                                                                                 | <pre>0c http://192.168.1.4/external/recaptcha/recaptchalib.</pre>                                                                                                    | php        |  |  |  |  |
| 200                                  | GET                                                                                                    | 165l                                                            | 1234w                                                                              | 7639c http://192.168.1.4/external/phpids/0.6/LICENSE                                                                                                    |            |  |  |  |  |
| 200                                  | GET                                                                                                    | 29221                                                           | 17217w                                                                             | 730335c http://192.168.1.4/docs/DVWA_v1.3.pdf                                                                                                    |            |  |  |  |  |
| 200                                  | GET                                                                                                    | 17l                                                             | 69w                                                                                | 1136c http://192.168.1.4/docs/                                                                                                    |            |  |  |  |  |

#### Extensions

To perform brute-force for a particular type of file extension, the **-x** or **-- extensions** flag can be used.

feroxbuster -u http://192.168.1.4 -x php,txt --silent

-# feroxbuster -u http://192.168.1.4 -x php,txt --silent http://192.168.1.4/ http://192.168.1.4/docs http://192.168.1.4/config http://192.168.1.4/config/config.inc.php.dist http://192.168.1.4/config/config.inc.php.bak http://192.168.1.4/dvwa/js/add event listeners.js http://192.168.1.4/dvwa/css/main.css http://192.168.1.4/dvwa/js/dvwaPage.js http://192.168.1.4/dvwa/css/source.css http://192.168.1.4/dvwa/includes/dvwaPage.inc.php http://192.168.1.4/dvwa/includes/DBMS/MySQL.php http://192.168.1.4/index.php http://192.168.1.4/dvwa/includes/DBMS/PGSQL.php http://192.168.1.4/dvwa/images/spanner.png http://192.168.1.4/setup.php http://192.168.1.4/external http://192.168.1.4/external/phpids/0.6 http://192.168.1.4/external/recaptcha/recaptchalib.php http://192.168.1.4/security.php http://192.168.1.4/logout.php http://192.168.1.4/dvwa/images/login\_logo.png http://192.168.1.4/dvwa/css/login.css http://192.168.1.4/login.php http://192.168.1.4/docs/pdf.html http://192.168.1.4/config/config.inc.php http://192.168.1.4/robots.txt http://192.168.1.4/Reports%20List http://192.168.1.4/Reports%20List.php http://192.168.1.4/docs/DVWA\_v1.3.pdf http://192.168.1.4/dvwa/includes/dvwaPhpIds.inc.php http://192.168.1.4/dvwa/images/logo.png http://192.168.1.4/about.php http://192.168.1.4/favicon.ico http://192.168.1.4/instructions.php http://192.168.1.4/dvwa/images/RandomStorm.png http://192.168.1.4/dvwa/images/dollar.png http://192.168.1.4/dvwa/images/warning.png http://192.168.1.4/dvwa/css/help.css http://192.168.1.4/external%20files http://192.168.1.4/external%20files.php http://192.168.1.4/external%20files.txt http://192.168.1.4/dvwa/images/lock.png http://192.168.1.4/Style%20Library http://192.168.1.4/Style%20Library.txt http://192.168.1.4/modern%20mom http://192.168.1.4/modern%20mom.php http://192.168.1.4/neuf%20giga%20photo http://192.168.1.4/neuf%20giga%20photo.php http://192.168.1.4/neuf%20giga%20photo.txt http://192.168.1.4/phpinfo.php http://192.168.1.4/Web%20References.php http://192.168.1.4/Web%20References.txt http://192.168.1.4/COPYING.txt http://192.168.1.4/Contact%20Us

# **Result output**

If we want to log the output, we use the **--output** flag and then mentioning the file name.

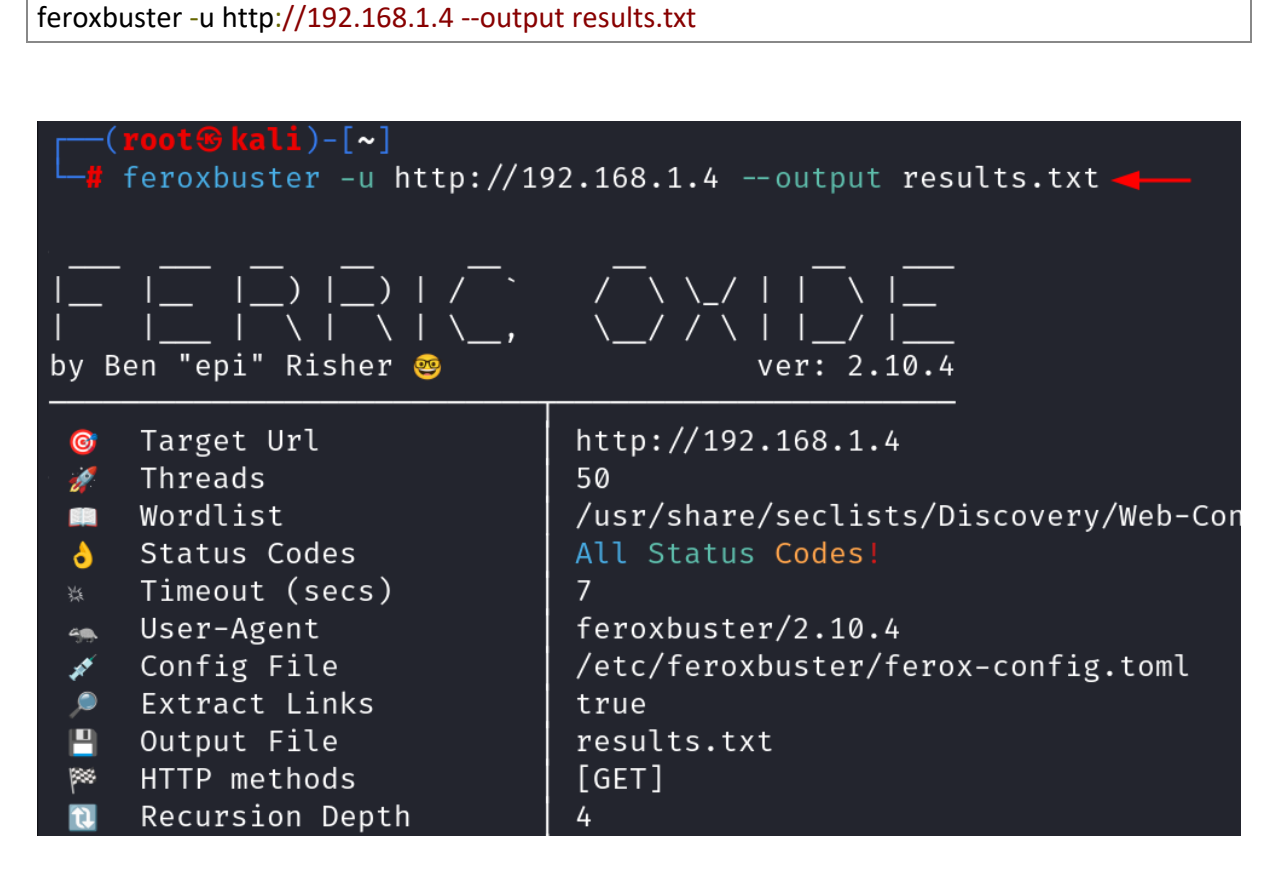

#### User agent

To set up a custom user agent to send request at the server, we can use the **-a** or **--user-agent** flag. By default, the user agent used by Feroxbuster is **feroxbuster/<version>**.

feroxbuster -u http://192.168.1.4 -a "Mozilla/5.0 (Windows NT 10.0; Win64; x64)"

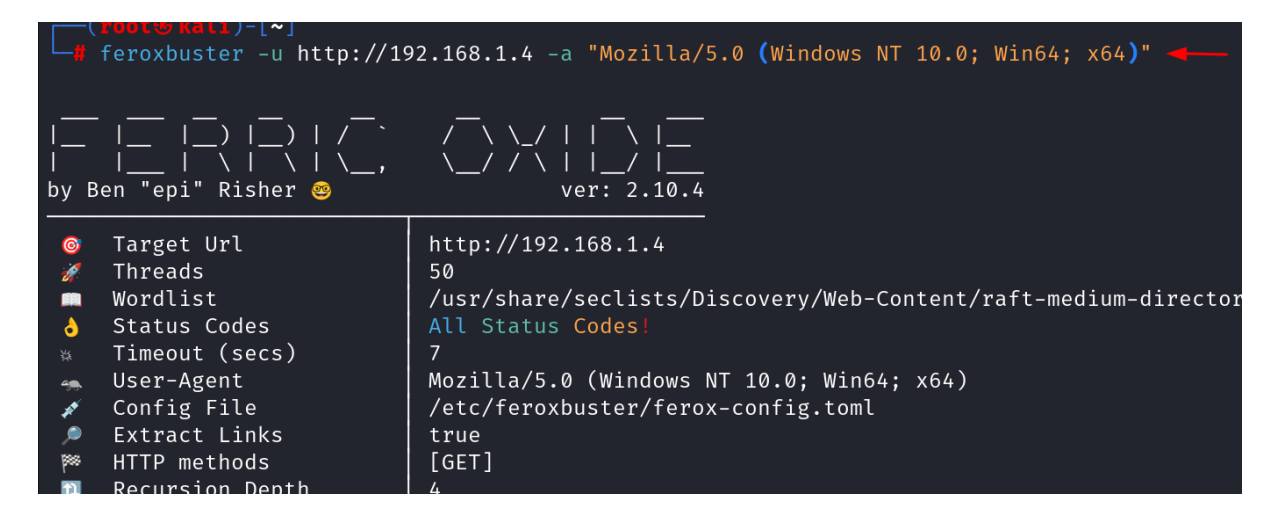

#### Filter status code

There are times when we need to skip certain status codes responses, so we can use the **-C** or **--filter-status**, to skip the results of the mentioned codes. If we want to include a particular status code in output, we can use the **-s** or **--status-codes** flag.

feroxbuster -u http://192.168.1.4 -C 403,404

|                                                                    | <mark>──(root⊛kali</mark> )-[~]<br>└─# feroxbuster -u http://192.168.1.4 -C 403,404 - <b>4</b>                                            |                                                                                                    |                                                                                   |                                                                                                    |                                                                                                    |                                                                                                    |                                                                                                    |  |  |
|--------------------------------------------------------------------|----------------------------------------------------------------------------------------------------|----------------------------------------------------------------------------------------------------|-----------------------------------------------------------------------------------|----------------------------------------------------------------------------------------------------|----------------------------------------------------------------------------------------------------|----------------------------------------------------------------------------------------------------|----------------------------------------------------------------------------------------------------|--|--|
| <br> <br>by B                                                      | ) <br>    \ <br>en "epi" Ris                                                                                                    | )   /_``<br>\  <br>sher 🤓                                                                                         |                                                                                   | \_/    <br>/ \    /<br>ver: 2                                                                                                    | <br>/  <br>2.10.4                                                                                                    |                                                                                                    |                                                                                                    |  |  |
| © 🔌 🖩 💢 ±                                                          | Target Url<br>Threads<br>Wordlist<br>Status Code<br>Timeout (se<br>User-Agent<br>Config File<br>Extract Lin<br>HTTP methoo<br>Recursion [ | e Filters<br>ecs)<br>hks<br>ds<br>Depth                                                                           | http:<br>50<br>/usr/<br>[403,<br>7<br>ferox<br>/etc/<br>true<br>[GET]<br>4        | <pre>http://192.168.1.4 50 /usr/share/seclists/Discovery/Web-Content/raft- [403, 404] 7 feroxbuster/2.10.4 /etc/feroxbuster/ferox-config.toml true [GET] 4</pre> |                                                                                                    |                                                                                                    |                                                                                                    |  |  |
| <b>p</b> 888                                                       | Press [ENTE                                                                                                    | R] to use                                                                                                    | the Scan                                                                          | Management                                                                                                    | t Menu™                                                                                                    |                                                                                                    |                                                                                                    |  |  |
| 404<br>403<br>301<br>200<br>200<br>200<br>200<br>302<br>301<br>301 | GET<br>GET<br>GET<br>GET<br>GET<br>GET<br>GET<br>GET<br>GET                                                                               | 91<br>111<br>91<br>471<br>11<br>471<br>01<br>91<br>91                                                             | 32w<br>32w<br>28w<br>28w<br>282w<br>10w<br>282w<br>0w<br>282w<br>0w<br>28w<br>28w | -c Au<br>-c Au<br>309c ht<br>311c ht<br>1864c ht<br>105c ht<br>1859c ht<br>0c ht<br>313c ht<br>324c ht                                                           | Ito-filte<br>Ito-filte<br>Itp://192<br>Itp://192<br>Itp://192<br>Itp://192<br>Itp://192<br>Itp://192<br>Itp://192<br>Itp://192 | ering found 40<br>ering found 40<br>2.168.1.4/docs<br>2.168.1.4/con<br>2.168.1.4/con<br>2.168.1.4/con<br>2.168.1.4/con<br>2.168.1.4/con<br>2.168.1.4/con<br>2.168.1.4/exto<br>2.168.1.4/exto | 04-like res<br>04-like res<br>s ⇒ http:/<br>fig => http<br>fig/config.<br>s/pdf.html<br>fig/config.<br>fig/config.<br>login.php<br>ernal ⇒ ht |  |  |
| 200<br>200<br>[####<br>[####<br>[####<br>[####<br>[####            | GET<br>GET                                                                                                    | 0l<br>2922l 5<br>######] - 69<br>######] - 69<br>#######] - 09<br>#######] - 09<br>#######] - 09<br>########] - 1 | 0w<br>5 30<br>5 30<br>5 30<br>5 30<br>5 30<br>5 30<br>5 30<br>5 30                | 0c ht<br>730335c ht<br>014/30014<br>000/30000<br>000/30000<br>000/30000<br>000/30000<br>000/30000                                                                | tp://192<br>0s<br>5077/s<br>93458/s<br>3000000<br>3750000<br>5000000<br>48309/s                                                | 2.168.1.4/ext<br>2.168.1.4/doc<br>found:11<br>http://192.2<br>s http://192.2<br>0/s http://192<br>0/s http://192<br>0/s http://192.2                                                         | ernal/recap<br>s/DVWA_v1.3<br>errors:0<br>168.1.4/<br>168.1.4/doc<br>2.168.1.4/c<br>2.168.1.4/e<br>2.168.1.4/e<br>168.1.4/ext                 |  |  |

# Quiet mode

To present the output without showing the progress bar or banner, we can use the quite mode by giving the **-q** or **--quiet** flag.

feroxbuster -u http://192.168.1.4 -q

| (rootskali)-[~] |             |          |            |          |                                         |  |  |  |
|-----------------|-------------|----------|------------|----------|-----------------------------------------|--|--|--|
| L_#             | feroxbuster | -u http: | //192.168. | 1.4 -q 🚽 |                                         |  |  |  |
|                 |             |          |            |          |                                         |  |  |  |
| 403             | GET         | 11l      | 32w        | – c      | Auto-filtering found 404-lik            |  |  |  |
| 404             | GET         | 91       | 32w        | - C      | Auto-filtering found 404-lik            |  |  |  |
| 302             | GET         | 0l       | Øw         | 0c       | http://192.168.1.4/ ⇒ login             |  |  |  |
| 301             | GET         | 91       | 28w        | 311c     | http://192.168.1.4/config $\Rightarrow$ |  |  |  |
| 301             | GET         | 91       | 28w        | 309c     | http://192.168.1.4/docs $\Rightarrow$ h |  |  |  |
| 200             | GET         | 47l      | 282w       | 1864c    | http://192.168.1.4/config/co            |  |  |  |
| 200             | GET         | 11       | 10w        | 105c     | http://192.168.1.4/docs/pdf.            |  |  |  |
| 301             | GET         | 91       | 28w        | 313c     | http://192.168.1.4/external             |  |  |  |
| 301             | GET         | 91       | 28w        | 324c     | http://192.168.1.4/external/            |  |  |  |
| 200             | GET         | 01       | 0w         | 0c       | http://192.168.1.4/external/            |  |  |  |
| 404             | GET         | 91       | 33w        | 287c     | http://192.168.1.4/Reports%2            |  |  |  |
| 200             | GET         | 2922l    | 17217w     | 730335c  | http://192.168.1.4/docs/DVWA            |  |  |  |
| 404             | GET         | 91       | 33w        | 289c     | http://192.168.1.4/external%            |  |  |  |
| 404             | GET         | 91       | 33w        | 288c     | http://192.168.1.4/Style%20L            |  |  |  |
| 200             | GET         | 47l      | 282w       | 1859c    | http://192.168.1.4/config/co            |  |  |  |
| 200             | GET         | 01       | 0w         | 0c       | http://192.168.1.4/config/co            |  |  |  |
| 404             | GET         | 91       | 33w        | 285c     | http://192.168.1.4/modern%20            |  |  |  |
| 404             | GET         | 91       | 34w        | 290c     | http://192.168.1.4/neuf%20gi            |  |  |  |
| 404             | GET         | 91       | 33w        | 285c     | http://192.168.1.4/Contact%2            |  |  |  |
| 404             | GET         | 91       | 33w        | 2860     | httn://192 168 1 4/Donate%20            |  |  |  |

# **Controlling threads**

To control the number of concurrent threads depending on the environment type, we can use the --threads or -t flag. The default threads value is 50.

```
feroxbuster -u http://192.168.1.4 -t 20
```

| <b>(</b>                        | ——( <b>root⊛kali</b> )-[~]<br>—# feroxbuster -u http://192.168.1.4 -t 20 <del>→</del>                                                                                           |                           |                  |                                                                                                    |  |  |  |  |  |
|---------------------------------|----------------------------------------------------------------------------------------------------|---------------------------|------------------|----------------------------------------------------------------------------------------------------|--|--|--|--|--|
| I<br>I<br>by B                  | )  <br>    \  <br>en "epi" Risk                                                                                                    | _)   / ``<br>\  <br>ner @ | /\<br>\/         | \_/     \  <br>/ \    /  <br>ver: 2.10.4                                                                                                    |  |  |  |  |  |
| ©<br>%<br>•<br>•<br>•<br>•<br>• | <ul> <li>Target Url</li> <li>Threads</li> <li>Wordlist</li> <li>Status Codes</li> <li>Timeout (secs)</li> <li>User-Agent</li> <li>Config File</li> <li>Extract Links</li> </ul> |                           |                  | //192.168.1.4<br>hare/seclists/Discovery/Web-Content/raft-medium-directories.txt<br>atus Codes!<br>puster/2.10.4<br>feroxbuster/ferox-config.toml            |  |  |  |  |  |
| <u>N</u>                        | Recursion De                                                                                                    | epth<br>                  | 4                |                                                                                                    |  |  |  |  |  |
| <b>P</b> 88                     | Press [ENTER                                                                                                    | R] to use                 | the Scan         | Management Menu™                                                                                                    |  |  |  |  |  |
| 403<br>404                      | GET<br>GET                                                                                                    | 11l<br>9l                 | 32w<br>32w       | <ul> <li>-c Auto-filtering found 404-like response and created new f</li> <li>-c Auto-filtering found 404-like response and created new f</li> </ul>         |  |  |  |  |  |
| 302<br>301<br>301               | GET<br>GET<br>GET                                                                                                    | 01<br>91<br>91            | 0w<br>28w<br>28w | 0c http://192.168.1.4/ → login.php<br>309c http://192.168.1.4/docs → http://192.168.1.4/docs/<br>311c http://192.168.1.4/config → http://192.168.1.4/config/ |  |  |  |  |  |
| 200                             | GET                                                                                                    | 471                       | 282w             | 1859c http://192.168.1.4/config/config.inc.php.bak                                                                                                    |  |  |  |  |  |

# **Custom wordlist**

To use a custom wordlist, we can use the **-w** or **--wordlist** flag and then give the wordlist path. Here we are giving the **common.txt** file path.

feroxbuster -u http://192.168.1.4 -w /usr/share/wordlists/dirb/common.txt

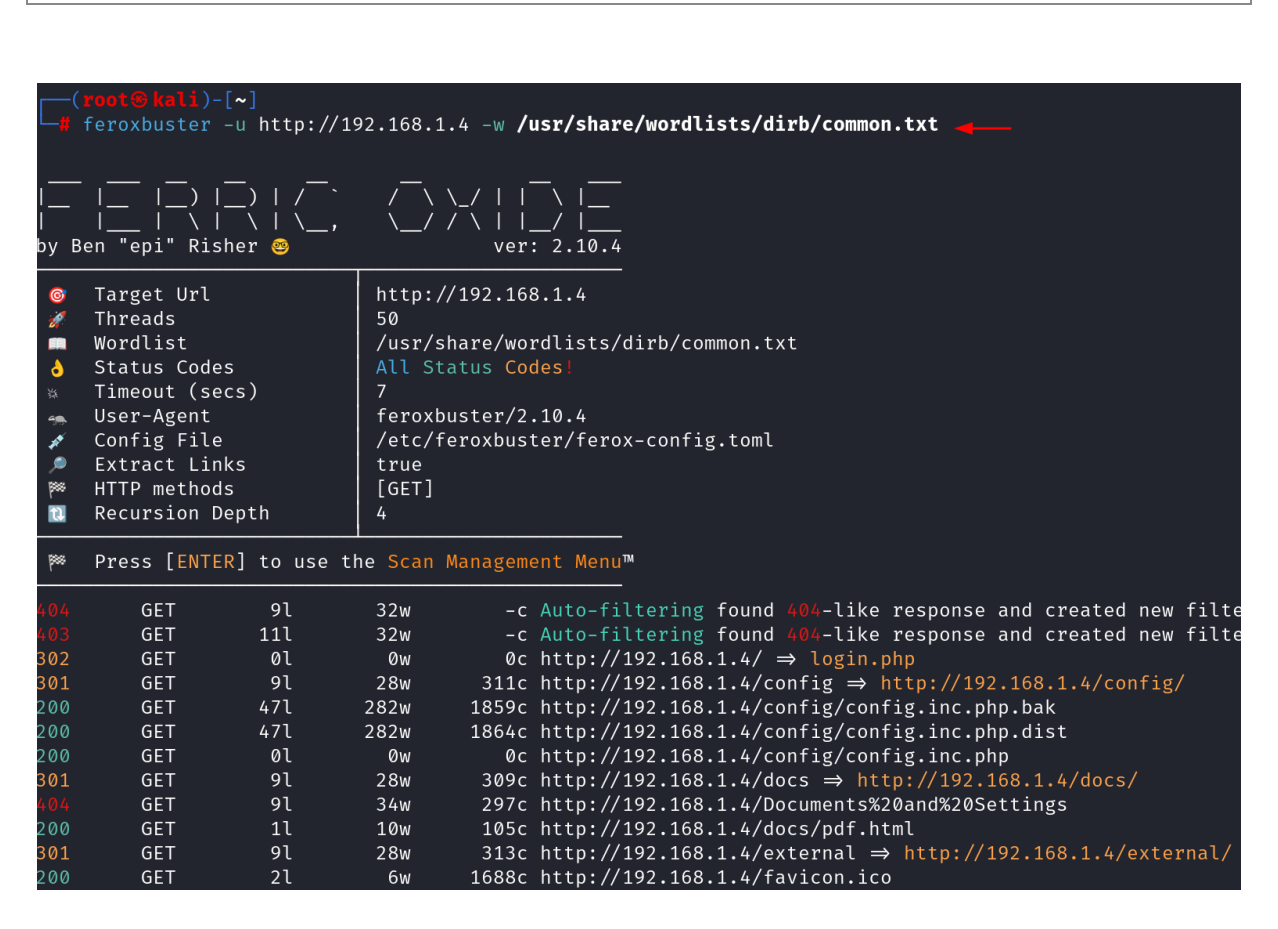

#### **Disable recursion**

To allow the scanning of only top level directories, we can set the **-n** or **--norecursion** flag to disable the recursive scanning.

| feroxbuster -u http://192.168.1.4 -n |  |
|--------------------------------------|--|
|                                      |  |

|                                                                    | (root@ kali)-[~]                                                                                                    |                                               |                                                                                      |                                                                                                    |  |  |  |  |  |
|--------------------------------------------------------------------|----------------------------------------------------------------------------------------------------|-----------------------------------------------|--------------------------------------------------------------------------------------|----------------------------------------------------------------------------------------------------|--|--|--|--|--|
| <br> <br>by B                                                      |                                                                                                    | )   /`<br>)   /`<br>\                         |                                                                                      | <pre>/ - / - / - / - / - / - / - / - / - / -</pre>                                                                                                    |  |  |  |  |  |
| ©<br>∦<br>■<br>•<br>•<br>•<br>•<br>•<br>•<br>•<br>•<br>•<br>•<br>• | Target Url<br>Threads<br>Wordlist<br>Status Code<br>Timeout (se<br>User-Agent<br>Config File<br>Extract Lin<br>HTTP method<br>Do Not Recu | es<br>ecs)<br>eks<br>ls<br>erse               | http://<br>50<br>/usr/s<br>All St.<br>7<br>feroxb<br>/etc/f<br>true<br>[GET]<br>true | /192.168.1.4<br>hare/seclists/Discovery/Web-Content/raft-medium-directories.txt<br>atus Codes!<br>uster/2.10.4<br>eroxbuster/ferox-config.toml                                                                                                    |  |  |  |  |  |
|                                                                    | Press [ENTE                                                                                                    | R] to use                                     | the Scan I                                                                           | Management Menu™                                                                                                    |  |  |  |  |  |
| 403<br>404<br>302<br>301<br>301<br>301<br>404<br>404               | GET<br>GET<br>GET<br>GET<br>GET<br>GET<br>GET<br>GET                                                                                      | 111<br>91<br>01<br>91<br>91<br>91<br>91<br>91 | 32w<br>32w<br>0w<br>28w<br>28w<br>28w<br>33w<br>33w                                  | <pre>-c Auto-filtering found 404-like response and created new filter<br/>-c Auto-filtering found 404-like response and created new filter<br/>0c http://192.168.1.4/ ⇒ login.php<br/>311c http://192.168.1.4/config ⇒ http://192.168.1.4/config/<br/>309c http://192.168.1.4/docs ⇒ http://192.168.1.4/docs/<br/>313c http://192.168.1.4/external ⇒ http://192.168.1.4/external/<br/>287c http://192.168.1.4/external%20List<br/>289c http://192.168.1.4/external%20Files</pre> |  |  |  |  |  |
| 404<br>404<br>404<br>404<br>404                                    | GET<br>GET<br>GET<br>GET<br>GET                                                                                                    | 91<br>91<br>91<br>91<br>91<br>91              | 33w<br>33w<br>34w<br>33w<br>33w                                                      | 288c http://192.168.1.4/Style%20Library<br>285c http://192.168.1.4/modern%20mom<br>290c http://192.168.1.4/neuf%20giga%20photo<br>289c http://192.168.1.4/Web%20References<br>285c http://192.168.1.4/My%20Project                                                                                                    |  |  |  |  |  |

# Limit recursion depth

To set a limit on the depth of recursion, we can use the -L or --scan-limit.

```
feroxbuster -u http://192.168.1.4 -L 4
```

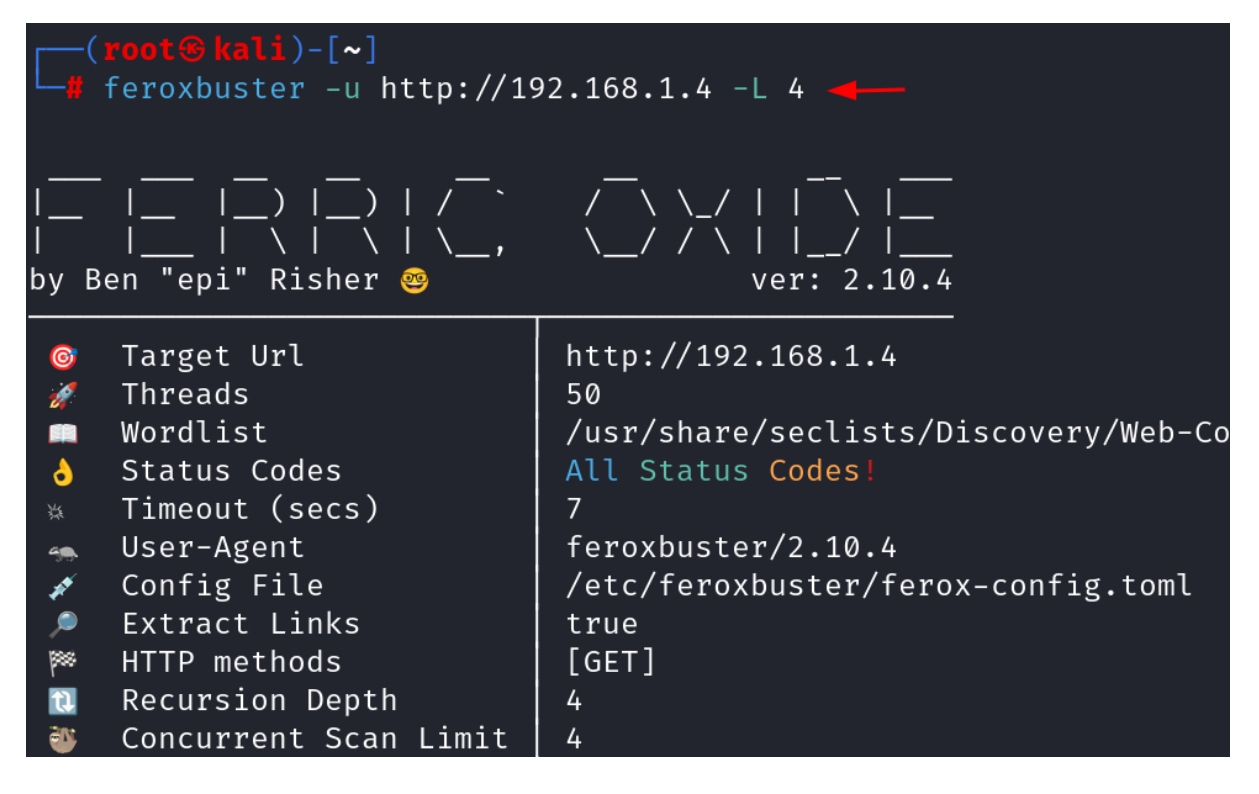

#### **Force Recursion**

To ensure that the recursion is used, we can use the **--force-recursion** flag.

feroxbuster -u http://192.168.1.4 --force-recursion

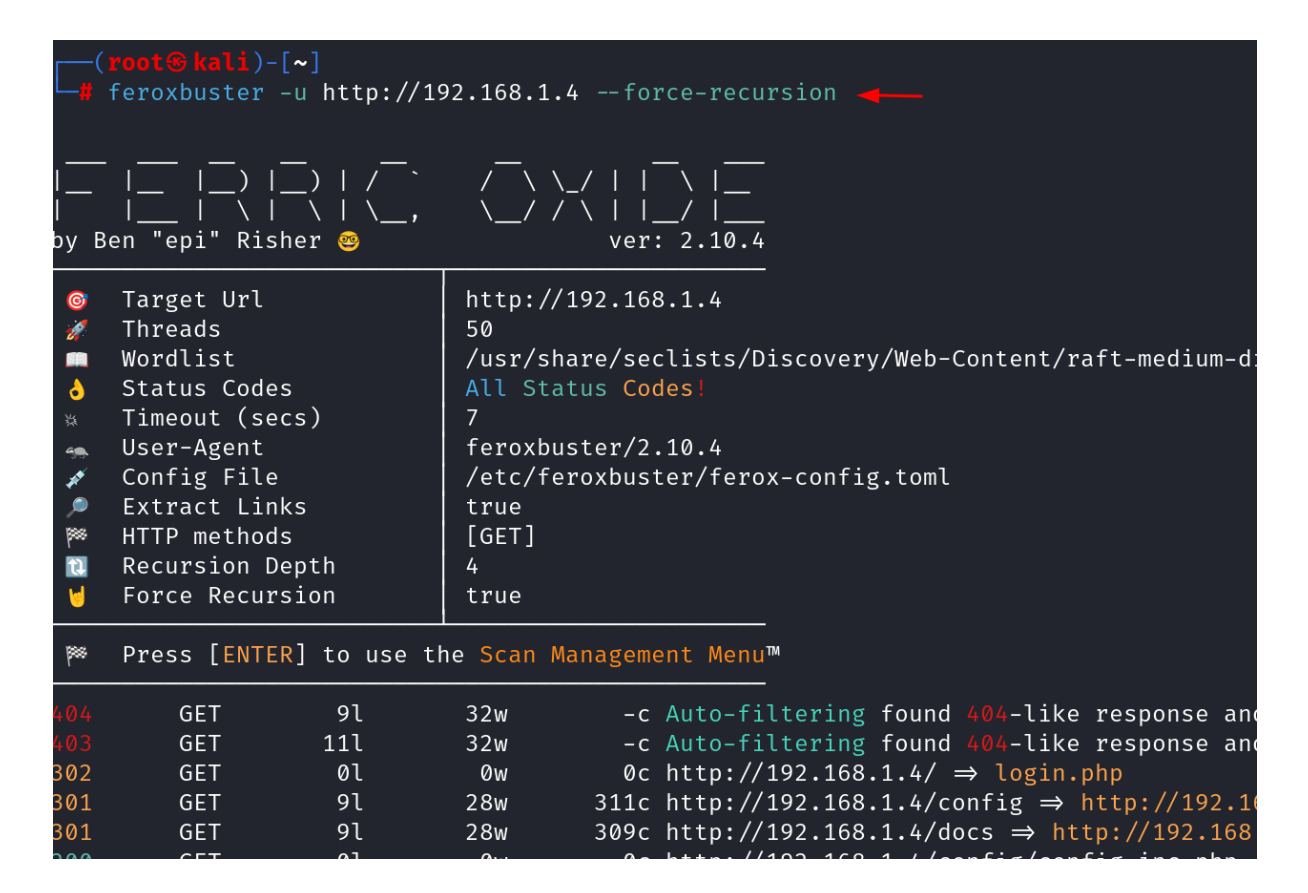

#### Filter by character size

To filter out the messages of a particular length, we can use the **-S** or **--filter-size** flag. This will filter based on character size.

```
feroxbuster -u http://192.168.1.4 -q
feroxbuster -u http://192.168.1.4 -q -S 285,286,283,289
```

|                | <mark>oot⊛kali</mark> )<br>eroxbuster | -[~]<br>u http:/ | //192.168.                | .1.4 -a 🛶                                                                                        |
|----------------|---------------------------------------|------------------|---------------------------|--------------------------------------------------------------------------------------------------|
|                | C F T                                 | 01               | 22.                       | ·                                                                                                |
|                | GEI                                   | 9L               | 32w                       | -c Auto-filtering found 404-like response and                                                    |
| 403            | GET                                   | 11L<br>01        | 32W<br>0w                 | $-c$ Auto-fittering found 404-like response and $ac$ http://102.168.1.4/ $\rightarrow$ login php |
| 302            | GET                                   | 91               | 28W                       | $311c \text{ http://192.108.1.4/ } \rightarrow \text{ togin.php}$                                |
| 200            | GET                                   | 471              | 282w                      | 1859c http://192.168.1.4/config/config.inc.php.l                                                 |
| 200            | GET                                   | 471              | 282w                      | 1864c http://192.168.1.4/config/config.inc.php.0                                                 |
| 200            | GET                                   | 01               | Øw                        | 0c http://192.168.1.4/config/config.inc.php                                                      |
| 301            | GET                                   | 91               | 28w                       | 313c http://192.168.1.4/external $\Rightarrow$ http://192                                        |
| 200            | GET                                   | 01               | Øw                        | <pre>0c http://192.168.1.4/external/recaptcha/reca</pre>                                         |
| 301            | GET                                   | 91               | 28w                       | 324c http://192.168.1.4/external/phpids/0.6 $\Rightarrow$                                        |
|                | GET                                   | 91               | 33w                       | 288c http://192.168.1.4/Style%20Library                                                          |
| 301            | GET                                   | 91               | 28w                       | $309c \text{ http://192.168.1.4/docs} \Rightarrow \text{ http://192.168}$                        |
| 200            | GEI                                   | 11               | 10w                       | 105c http://192.168.1.4/docs/pdf.html                                                            |
|                | GET                                   | 91               | 34W                       | 290C http://192.168.1.4/neuf%20g1ga%20pnoto                                                      |
| 404            | GET                                   | 9L<br>20221      | یر<br>17017w              | 205C Http://192.100.1.4/modern&20mm<br>730335c http://192 168 1 4/docs/DVWA v1 3 pdf             |
| 404            | GET                                   | 91               | 33w                       | 285c http://192.168.1.4/Contact%20Us                                                             |
|                | GET                                   | 91               | 33w                       | 286c http://192.168.1.4/Donate%20Cash                                                            |
|                | GET                                   | 91               | 33w                       | 289c http://192.168.1.4/Planned%20Giving                                                         |
|                | GET                                   | 91               | 33w                       | 283c http://192.168.1.4/Site%20Map                                                               |
|                | GET                                   | 91               | 33w                       | 289c http://192.168.1.4/Privacy%20Policy                                                         |
|                | GET                                   | 91               | 33w                       | 287c http://192.168.1.4/Bequest%20Gift                                                           |
|                | GET                                   | 91               | 33w                       | 284c http://192.168.1.4/Gift%20Form                                                              |
|                | GET                                   | 91               | 34w                       | 291c http://192.168.1.4/Life%20Income%20Gift                                                     |
|                | GET                                   | 91               | 33w                       | 286c http://192.168.1.4/Site%20Assets                                                            |
| 404            | GET                                   | 91               | 34w                       | 286c http://192.168.1.4/What%20is%20New                                                          |
| Scann          | ing: http:                            | //192.168        | .1.4/                     |                                                                                                  |
| 🚨 Ca           | ught ctrl+                            | 😋 🚨 saviı        | ng scan st                | cate to ferox-http_192_168_1_4-1723366593.state                                                  |
| Scann          | ing: http:                            | //192.168        | .1.4/                     |                                                                                                  |
| Scann          | ing: http:                            | //192.168        | .1.4/confi                | lg/                                                                                              |
| Scann          | ing: http:                            | //192.168        | .1.4/exter                | nal/                                                                                             |
| Scann          | ing: http:                            | //192.168        | .1.4/exter                | rnal/pnplds/                                                                                     |
| Scann          | ing. http:                            | //192.100        | $\frac{1}{4}/\frac{4}{4}$ | //////////////////////////////////////                                                           |
| Scann          | ing. neep.                            | // 192.100       | • 1 • 4/ 0003/            |                                                                                                  |
| ( <b>r</b>     | oot⊕kali)                             | -[~]             |                           |                                                                                                  |
| └ <b>─</b> #`f | eroxbuster                            | -u http:/        | //192.168.                | .1.4 -q -S 285,286,283,289 -                                                                     |
|                |                                       |                  |                           |                                                                                                  |
| 403            | GET                                   | 11l              | 32w                       | -c Auto-filtering found 404-like response and                                                    |
|                | GET                                   | 91               | 32w                       | -c Auto-filtering found 404-like response and                                                    |
| 302            | GET                                   | 01               | 0w                        | 0c http://192.168.1.4/ ⇒ login.php                                                               |
| 301            | GET                                   | 91               | 28w                       | $309c \text{ http://192.168.1.4/docs} \Rightarrow \text{http://192.168}$                         |
| 301            | GET                                   | 91               | 28w                       | 311c http://192.168.1.4/config ⇒ http://192.16                                                   |
| 200            | GET                                   | 11               | 10w                       | 105c http://192.168.1.4/docs/pdf.html                                                            |
| 200            | GET                                   | 471              | 282w                      | 1864c http://192.168.1.4/config/config.inc.php.                                                  |
| 200            | GEI                                   | 4/1              | 282w                      | 1859c http://192.168.1.4/config/config.inc.php.                                                  |
| 200            | GEI                                   | 01               | 0W<br>2.0                 | 0c nttp://192.168.1.4/config/config.inc.pnp                                                      |
| 301<br>201     | GET                                   | 91               | 28W                       | 313C  http://192.168.1.4/external   http://192                                                   |
| 200            | GET                                   | 9L<br>01         | 20W                       | $324c \operatorname{Http:}//192.100.1.4/external/php105/0.0 \Rightarrow$                         |
| 200            | GET                                   | 91               | 33W                       | 287c http://192.100.1.4/external/recapiting/reca                                                 |
| 404            | GET                                   | 91               | 3314                      | 288c http://192.100.1.4/Keports%20List<br>288c http://192.168 1 4/Style%20Library                |
|                | GET                                   | 91               | 34w                       | 290c http://192.168.1.4/neuf%20giga%20nhoto                                                      |
| 200            | GET                                   | 29221            | 17217w                    | 730335c http://192.168.1.4/docs/DVWA v1.3.ndf                                                    |
| 404            | GET                                   | 91               | 33w                       | 284c http://192.168.1.4/Home%20Page                                                              |
| 404            | GET                                   | 91               | 33w                       | 287c http://192.168.1.4/Bequest%20Gift                                                           |
| 404            | GET                                   | 91               | 33w                       | 284c http://192.168.1.4/Gift%20Form                                                              |
| 404            | GET                                   | 91               | 34w                       | 291c http://192.168.1.4/Life%20Income%20Gift                                                     |
| Scann          | ing. http:                            | //192 168        | 1 //                      |                                                                                                  |

Scanning: http://192.168.1.4/

# Filter by number of words

To filter out the results using number of words filter, we can use the **-w** or **-- filter-words** flag.

```
feroxbuster -u http://192.168.1.4 -q
feroxbuster -u http://192.168.1.4 -q -W 33
```

| [                                  |           |                 |               |             |                                   |  |  |  |
|------------------------------------|-----------|-----------------|---------------|-------------|-----------------------------------|--|--|--|
|                                    | CET       | 11]             | 2.2           |             | Auto filtoning found (0           |  |  |  |
|                                    | GET       | 01              | 32W           | -c<br>_c    | Auto-filtering found 40           |  |  |  |
| 302                                | GET       | 01              | JZW<br>Øw     | -c<br>0c    | http://192.168.1.4/ $\Rightarrow$ |  |  |  |
| 301                                | GET       | 91              | 28w           | 309c        | http://192.168.1.4/docs           |  |  |  |
| 301                                | GET       | 91              | 28w           | 311c        | http://192.168.1.4/conf           |  |  |  |
| 200                                | GET       | 11              | 10w           | 105c        | http://192.168.1.4/docs           |  |  |  |
| 200                                | GET       | 47l             | 282w          | 1864c       | http://192.168.1.4/conf           |  |  |  |
| 301                                | GET       | 91              | 28w           | 313c        | http://192.168.1.4/exte           |  |  |  |
| 301                                | GET       | 91              | 28w           | 324c        | http://192.168.1.4/exte           |  |  |  |
| 200                                | GET       | 01              | Øw            | 0c          | http://192.168.1.4/exte           |  |  |  |
|                                    | GET       | 91              | 33w           | 287c        | http://192.168.1.4/Repo           |  |  |  |
|                                    | GET       | 91              | 33w           | 289c        | http://192.168.1.4/exte           |  |  |  |
| 404                                | GET       | 91              | 33w           | 288c        | http://192.168.1.4/Styl           |  |  |  |
| 200                                | GEI       | 4/l             | 282W          | 1859c       | http://192.168.1.4/conf           |  |  |  |
| 200                                | GEI       | 01              | 0W<br>2.4.55  | 0C          | nttp://192.168.1.4/conf           |  |  |  |
| 404                                |           | 9l<br>20221     | 34W<br>17017w | 290C        | http://192.168.1.4/neut           |  |  |  |
| 200                                | GET       | 2922l<br>01     | 1/21/W        | 7303330     | http://192.108.1.4/0000           |  |  |  |
|                                    | GET       | 9L<br>01        | 33W           | 2090        | http://192.108.1.4/web/ $h$       |  |  |  |
|                                    | GET       | 91<br>91        | 33w           | 2860        | http://192.108.1.4/My/2           |  |  |  |
|                                    | GET       | 91              | 33w           | 2840        | http://192.168.1.4/Home           |  |  |  |
|                                    | GET       | 91              | 33w           | 2890        | http://192.168.1.4/Plan           |  |  |  |
|                                    | GET       | 91              | 33w           | 289c        | http://192.168.1.4/Pres           |  |  |  |
|                                    | GET       | 91              | 33w           | 289c        | http://192.168.1.4/Priv           |  |  |  |
|                                    | GET       | 91              | 33w           | 283c        | http://192.168.1.4/Site           |  |  |  |
|                                    | GET       | 91              | 33w           | 284c        | http://192.168.1.4/Gift           |  |  |  |
|                                    | GET       | 91              | 33w           | 285c        | http://192.168.1.4/New%           |  |  |  |
| Scanning                           | : http:// | 192.168.        | 1.4/          |             |                                   |  |  |  |
| 🚨 Caught                           | t ctrl+c  | 🚨 savin         | g scan st     | ate to fe   | erox-http_192_168_1_4-17          |  |  |  |
| Scanning                           | : http:// | 192.168.        | 1.4/          |             |                                   |  |  |  |
| Scanning                           | : http:// | 192.168.        | 1.4/docs/     |             |                                   |  |  |  |
| Scanning                           | : http:// | /192.168.       | 1.4/confi     | g/          |                                   |  |  |  |
| Scanning                           | : http:// | /192.168.       | 1.4/exter     | nal/        |                                   |  |  |  |
| Scanning                           | : http:// | 192.168.        | 1.4/exter     | nal/recap   | otcha/                            |  |  |  |
| Scanning                           | : http:// | 192.168.        | 1.4/exter     | nal/phpic   | ds/                               |  |  |  |
|                                    |           |                 |               |             |                                   |  |  |  |
| fero                               | vhustor - | l∼]<br>u httn•/ | /192 168      | 1 4 - a - k | N 33                              |  |  |  |
| - Tero                             | vbuster - | -u nccp./       | / 192.100.    | 1.4 -y -v   | v 55 -                            |  |  |  |
|                                    | GET       | 91              | 32w           | -0          | Auto-filtering found 40           |  |  |  |
|                                    | GET       | 111             | 32w           | - C         | Auto-filtering found 40           |  |  |  |
| 302                                | GET       | 01              | 0w            | 0c          | http://192.168.1.4/ $\Rightarrow$ |  |  |  |
| 301                                | GET       | 91              | 28w           | 311c        | http://192.168.1.4/conf           |  |  |  |
| 301                                | GET       | 91              | 28w           | 309c        | http://192.168.1.4/docs           |  |  |  |
| 200                                | GET       | 471             | 282w          | 1864c       | http://192.168.1.4/conf           |  |  |  |
| 200                                | GET       | 47l             | 282w          | 1859c       | http://192.168.1.4/conf           |  |  |  |
| 200                                | GET       | 01              | Øw            | 0c          | http://192.168.1.4/conf           |  |  |  |
| 301                                | GET       | 91              | 28w           | 313c        | http://192.168.1.4/exte           |  |  |  |
| 200                                | GET       | Øl              | Øw            | 0c          | http://192.168.1.4/exte           |  |  |  |
| 301                                | GET       | 91              | 28w           | 324c        | http://192.168.1.4/exte           |  |  |  |
| 200                                | GET       | 11              | 10w           | 105c        | http://192.168.1.4/docs           |  |  |  |
|                                    | GET       | 91              | 34w           | 290c        | http://192.168.1.4/neuf           |  |  |  |
| 200                                | GET       | 29221           | 17217w        | 730335c     | http://192.168.1.4/docs           |  |  |  |
| Scanning                           | : http:// | /192.168.       | 1.4/          |             |                                   |  |  |  |
| 🚨 Caught                           | t ctrl+c  | 🚨 savin         | g scan st     | ate to fe   | erox-http_192_168_1_4-17          |  |  |  |
| Scanning                           | : http:// | 192.168.        | 1.4/          | - /         |                                   |  |  |  |
| Scanning                           | : http:// | 192.168.        | 1.4/confi     | g/          |                                   |  |  |  |
| Scanning: http://192.168.1.4/docs/ |           |                 |               |             |                                   |  |  |  |

# Filter by number of lines

To filter out the results using number of words filter, we can use the **-N** or **-- filter-lines** flag.

```
feroxbuster -u http://192.168.1.4 -q
feroxbuster -u http://192.168.1.4 -q -N 9
```

| <pre>(root@kali)-[~] # forovbustor _u http://102_168_1_4g</pre> |                     |       |             |            |               |  |  |  |  |
|-----------------------------------------------------------------|---------------------|-------|-------------|------------|---------------|--|--|--|--|
|                                                                 |                     |       |             |            |               |  |  |  |  |
|                                                                 | GET                 | 11l   | 32w         | - C        | Auto-filteri  |  |  |  |  |
|                                                                 | GET                 | 91    | 32w         | - C        | Auto-filteri  |  |  |  |  |
| 302                                                             | GET                 | 01    | Øw          | 0c         | http://192.1  |  |  |  |  |
| 301                                                             | GET                 | 91    | 28w         | 311c       | http://192.1  |  |  |  |  |
| 301                                                             | GET                 | 91    | 28w         | 309c       | http://192.1  |  |  |  |  |
| 200                                                             | GET                 | 47l   | 282w        | 1859c      | http://192.1  |  |  |  |  |
| 200                                                             | GET                 | 01    | Øw          | 0c         | http://192.1  |  |  |  |  |
| 301                                                             | GET                 | 9l    | 28w         | 313c       | http://192.1  |  |  |  |  |
| 200                                                             | GET                 | 01    | Øw          | 0c         | http://192.1  |  |  |  |  |
|                                                                 | GET                 | 91    | 33w         | 287c       | http://192.1  |  |  |  |  |
| 200                                                             | GET 29              | 221   | 17217w      | 730335c    | http://192.1  |  |  |  |  |
| 200                                                             | GET                 | 1l    | 10w         | 105c       | http://192.1  |  |  |  |  |
| 200                                                             | GET                 | 47l   | 282w        | 1864c      | http://192.1  |  |  |  |  |
|                                                                 | GET                 | 9l    | 33w         | 288c       | http://192.1  |  |  |  |  |
| 301                                                             | GET                 | 91    | 28w         | 324c       | http://192.1  |  |  |  |  |
|                                                                 | GET                 | 91    | 34w         | 290c       | http://192.1  |  |  |  |  |
|                                                                 | GET                 | 91    | 33w         | 289c       | http://192.1  |  |  |  |  |
|                                                                 | GET                 | 9l    | 33w         | 285c       | http://192.1  |  |  |  |  |
|                                                                 | GET                 | 91    | 33w         | 286c       | http://192.1  |  |  |  |  |
|                                                                 | GET                 | 91    | 33w         | 284c       | http://192.1  |  |  |  |  |
|                                                                 | GET                 | 91    | 33w         | 289c       | http://192.1  |  |  |  |  |
|                                                                 | GET                 | 91    | 33w         | 289c       | http://192.1  |  |  |  |  |
|                                                                 | GET                 | 91    | 33w         | 289c       | http://192.1  |  |  |  |  |
|                                                                 | GET                 | 91    | 33w         | 283c       | http://192.1  |  |  |  |  |
|                                                                 | GET                 | 91    | 33w         | 284c       | http://192.1  |  |  |  |  |
|                                                                 | GET                 | 91    | 33w         | 286c       | http://192.1  |  |  |  |  |
| Scanning:                                                       | http://19           | 2.168 | .1.4/       |            |               |  |  |  |  |
| Caught                                                          | ctrl+c 🚨            | savi  | ng scan sta | ate to fe  | erox-http 192 |  |  |  |  |
| Scanning:                                                       | http://19           | 2.168 | .1.4/       |            |               |  |  |  |  |
| Scanning:                                                       | http://19           | 2.168 | .1.4/config | <u>z</u> / |               |  |  |  |  |
| Scanning:                                                       | http://19           | 2.168 | .1.4/docs/  | , .        |               |  |  |  |  |
| Scanning:                                                       | http://19           | 2.168 | .1.4/exterr | nal/       |               |  |  |  |  |
| Scanning:                                                       | http://19           | 2.168 | .1.4/exterr | nal/recap  | otcha/        |  |  |  |  |
| Scanning:                                                       | http://19           | 2.168 | .1.4/extern | nal/phpid  | ls/           |  |  |  |  |
|                                                                 |                     |       | ,           |            | ,             |  |  |  |  |
| (root@                                                          | <b>⊖ kali</b> )-[~] |       |             |            |               |  |  |  |  |
| ferox                                                           | buster -u           | http: | //192.168.1 | 1.4 -a -N  | 9             |  |  |  |  |
|                                                                 |                     |       |             |            |               |  |  |  |  |
|                                                                 | GET                 | 91    | 32w         | - C        | Auto-filteri  |  |  |  |  |
|                                                                 | GET                 | 111   | 32w         | - C        | Auto-filteri  |  |  |  |  |
| 200                                                             | GET                 | 1l    | 10w         | 105c       | http://192.1  |  |  |  |  |
| 302                                                             | GET                 | 01    | Øw          | 0c         | http://192.1  |  |  |  |  |
| 200                                                             | GET 29              | 221   | 17217w      | 730335c    | http://192.1  |  |  |  |  |
| 200                                                             | GET                 | 471   | 282w        | 1864c      | http://192.1  |  |  |  |  |
| 200                                                             | GET                 | 471   | 282w        | 1859c      | http://192.1  |  |  |  |  |
| 200                                                             | GET                 | 01    | Øw          | 0c         | http://192.1  |  |  |  |  |
| Scanning:                                                       | http://19           | 2.168 | .1.4/       |            |               |  |  |  |  |
| Scanning:                                                       | http://19           | 2.168 | .1.4/docs/  |            |               |  |  |  |  |
| Scanning:                                                       | http://19           | 2.168 | .1.4/config | <u>z</u> / |               |  |  |  |  |
| Scanning:                                                       | http://19           | 2.168 | .1.4/extern | nal/       |               |  |  |  |  |

# Filter by status code using deny list

To filter the results using status codes (deny list), we can use the --filter-status flag.

```
feroxbuster -u http://192.168.1.4 -q
feroxbuster -u http://192.168.1.4 -q --filter-status 404
```

| └─ <b>#</b> f | eroxbuster | -u http:/   | //192.168.         | 1.4 -q 🚽   | <b>—</b>                                                                                       |
|---------------|------------|-------------|--------------------|------------|------------------------------------------------------------------------------------------------|
|               | GET        | 91          | 32w                | - c        | Auto-filtering found 4(                                                                        |
|               | GET        | 11l         | 32w                | - C        | Auto-filtering found 40                                                                        |
| 301           | GET        | 91          | 28w                | 309c       | http://192.168.1.4/docs                                                                        |
| 200           | GET        | 11          | 10w                | 105c       | http://192.168.1.4/docs                                                                        |
| 301           | GET        | 91          | 28w                | 313c       | http://192.168.1.4/exte                                                                        |
| 200           | GET        | 01          | Øw                 | 0c         | http://192.168.1.4/exte                                                                        |
| 301           | GET        | 91          | 28w                | 324c       | http://192.168.1.4/exte                                                                        |
| 302           | GET        | 01          | 0w                 | 0c         | http://192.168.1.4/ ⇒                                                                          |
|               | GET        | 91          | 33w                | 287c       | http://192.168.1.4/Repo                                                                        |
|               | GET        | 91          | 33w                | 288c       | http://192.168.1.4/Styl                                                                        |
| 200           | GET        | 471         | 282w               | 1859c      | http://192.168.1.4/cont                                                                        |
| 200           | GET        | 01          | 0w                 | 0c         | http://192.168.1.4/cont                                                                        |
| 301           | GEI        | 91          | 28w                | 311c       | http://192.168.1.4/coni                                                                        |
| 200           | GEI        | 4/1         | 282W               | 1864c      | http://192.168.1.4/coni                                                                        |
| 200           | GEI        | 29221       | 1/21/w             | /30335c    | http://192.168.1.4/docs                                                                        |
|               | GEI        | 91          | 34W                | 290c       | nttp://192.168.1.4/neui                                                                        |
|               | GEI        | 91          | 33W                | 289c       | nttp://192.168.1.4/Web                                                                         |
|               | GEI        | 91          | 33W                | 2860       | nttp://192.168.1.4/Dona                                                                        |
|               | GET        | 91          | 33W                | 284C       | nttp://192.168.1.4/Home                                                                        |
|               | GET        | 91          | 33W                | 2890       | nttp://192.168.1.4/Pr1                                                                         |
|               | GET        | 91          | 33W                | 2890       | nttp://192.168.1.4/Pres                                                                        |
|               | GET        | 91          | 33W                | 2830       | http://192.168.1.4/SIL                                                                         |
|               |            | 91          | 2.5W               | 2040       | http://192.100.1.4/011                                                                         |
|               | GET        | 91          | 24W                | 2910       | http://192.100.1.4/LITE                                                                        |
|               | GET        | 9L<br>01    | 33W                | 2850       | http://192.100.1.4/New/                                                                        |
| Scann         | ing, http: | //192 168   | 1 4/               | 2000       | 100.1.4/510                                                                                    |
| Ca            | ught ctrl+ | //1/2:100:  | ig scan st         | ate to fe  | prox-http 192 168 1 4-1                                                                        |
| Scann         | ing, http: | //192 168   |                    |            |                                                                                                |
| Scann         | ing. http: | //192.168   | 1.4/docs/          |            |                                                                                                |
| Scann         | ing: http: | //192.168.  | 1.4/exter          | nal/       |                                                                                                |
| Scann         | ing: http: | //192.168.  | 1.4/exter          | nal/recar  | otcha/                                                                                         |
| Scann         | ing: http: | //192.168.  | 1.4/exter          | nal/phpic  | ds/                                                                                            |
| Scann         | ing: http: | //192.168.  | 1.4/confi          | g/         |                                                                                                |
| Scann         | ing: http: | //192.168.  | 1.4/docs/          | pdf.html   |                                                                                                |
| Scann         | ing: http: | //192.168.  | 1.4/exter          | nal/recap  | otcha/recaptchalib.php                                                                         |
| Scann         | ing: http: | //192.168.  | 1.4/exter          | nal/phpic  | 1s/0.6                                                                                         |
| Scann         | ing: http: | //192.168.  | 1.4/confi          | g/config.  | .inc.php.bak                                                                                   |
| Scann         | ing: http: | //192.168.  | 1.4/confi          | g/config.  | .inc.php                                                                                       |
| Scann         | ing: http: | //192.168.  | 1.4/confi          | g/config.  | .inc.php.dist                                                                                  |
| Scann         | ing: http: | //192.168.  | 1.4/docs/          | DVWA_v1.3  | 3.pdf                                                                                          |
|               |            |             |                    |            |                                                                                                |
|               |            | -[~]        |                    |            |                                                                                                |
| └ <b>─#</b> f | eroxbuster | -u http:/   | //192.168.         | 1.4 -q     | -filter-status 404 🔫 🗕                                                                         |
|               |            | -           |                    |            |                                                                                                |
|               | GET        | 111         | 32w                | - C        | Auto-filtering found 40                                                                        |
| 404           | GET        | 91          | 32w                | - C        | Auto-filtering found 40                                                                        |
| 301           | GET        | 91          | 28w                | 309c       | http://192.168.1.4/docs                                                                        |
| 301           | GET        | 91          | 28w                | 311c       | http://192.168.1.4/coni                                                                        |
| 200           | GET        | 11          | 10w                | 105c       | http://192.168.1.4/docs                                                                        |
| 302           | GEI        | 0 L         | 0w                 | 0C         | $http://192.168.1.4/ \Rightarrow$                                                              |
| 200           | GET        | 4/1         | 282w               | 1859c      | http://192.168.1.4/coni                                                                        |
| 301           | GEI        | 91          | 28w                | 313c       | http://192.168.1.4/exte                                                                        |
| 200           | GEI        |             | 0W                 | 0C         | http://192.168.1.4/exte                                                                        |
| 200           | GET        | 4/L         | 282W               | 1864C      | http://192.168.1.4/Coni                                                                        |
| 200           |            | 9L<br>20221 | 28W                | 324C       | http://192.168.1.4/extended bttp://102.168.1.4/extended bttp://102.168.1.4/extended bttp://dec |
| 200           | GET        | 29221       | 1/21/W             | /303350    | http://192.168.1.4/docs                                                                        |
| Scann         | ing: http: | //102 160   | 1 / /              | ØC         | 102.108.1.4/coni                                                                               |
| Scann         | ing: http: | //192.108.  | $1 \frac{1}{4}$    |            |                                                                                                |
| Scann         | ing: http: | //192.108.  | $\frac{1.4}{00cs}$ | <u>م (</u> |                                                                                                |
| Scann         | ing. nucp: | // 192.100. | 1.4/ 00011         | 5/         |                                                                                                |

# Filter by status code using allow list

To filter the results using status codes (allow list), we can use the --**status-codes** flag.

```
feroxbuster -u http://192.168.1.4 -q
feroxbuster -u http://192.168.1.4 -q --status-codes 200,301
```

|      | <mark>root⊛kali</mark> )-<br>feroxbuster | [~]<br>-u http:, | //192.168.                 | 1.4 -q ┥               | F                                    |
|------|------------------------------------------|------------------|----------------------------|------------------------|--------------------------------------|
|      | GET                                      | 91               | 30141                      | -0                     | Auto-filtering found 404-            |
|      | GET                                      | 111              | 32w                        | -c<br>-c               | Auto-filtering found 404-            |
| 302  | GET                                      | 01               | 0w                         | 0 C                    | http://192.168.1.4/ $\Rightarrow$ 10 |
| 301  | GET                                      | 91               | 28w                        | 311c                   | http://192.168.1.4/config            |
| 200  | GET                                      | 471              | 282w                       | 1864c                  | http://192.168.1.4/config            |
| 200  | GET                                      | 471              | 282w                       | 1859c                  | http://192.168.1.4/config            |
| 200  | GET                                      | 01               | 0w                         | 0c                     | http://192.168.1.4/config            |
| 301  | GET                                      | 91               | 28w                        | 313c                   | http://192.168.1.4/extern            |
| 301  | GET                                      | 91               | 28w                        | 324c                   | http://192.168.1.4/extern            |
| 200  | GET                                      | 01               | Øw                         | 0c                     | http://192.168.1.4/extern            |
|      | GET                                      | 91               | 33w                        | 287c                   | http://192.168.1.4/Report            |
|      | GET                                      | 91               | 33w                        | 289c                   | http://192.168.1.4/extern            |
| 301  | GET                                      | 91               | 28w                        | 309c                   | http://192.168.1.4/docs =            |
| 200  | GET                                      | 11               | 10w                        | 105c                   | http://192.168.1.4/docs/p            |
|      | GET                                      | 91               | 33w                        | 288c                   | http://192.168.1.4/Style%            |
|      | GET                                      | 91               | 33w                        | 285c                   | http://192.168.1.4/modern            |
|      | GET                                      | 91               | 34w                        | 290c                   | http://192.168.1.4/neuf%2            |
| 200  | GET                                      | 29221            | 17217w                     | 730335c                | http://192.168.1.4/docs/D            |
|      | GET                                      | 91               | 33w                        | 285c                   | http://192.168.1.4/My%20P            |
|      | GET                                      | 91               | 33w                        | 285c                   | http://192.168.1.4/Contac            |
|      | GET                                      | 91               | 33w                        | 286c                   | http://192.168.1.4/Donate            |
|      | GET                                      | 91               | 33w                        | 289c                   | http://192.168.1.4/Press%            |
|      | GET                                      | 91               | 33w                        | 283c                   | http://192.168.1.4/Site%2            |
|      | GET                                      | 91               | 33w                        | 289c                   | http://192.168.1.4/Planne            |
|      | GET                                      | 91               | 33w                        | 284c                   | http://192.168.1.4/Home%2            |
|      | GET                                      | 91               | 33w                        | 283c                   | http://192.168.1.4/About%            |
| 404  | GET                                      | 91               | 33w                        | 287c                   | http://192.168.1.4/Beques            |
| Scan | ning: http:/                             | /192.168         | .1.4/                      |                        |                                      |
| 🪨 (  | aught ctrl+c                             | 🧧 🚨 savı         | ng scan st                 | ate to fe              | erox-http_192_168_1_4-1/23           |
| Scan | ning: nttp:/                             | /192.168         | .1.4/                      | ~ I                    |                                      |
| Scan | ning: nttp:/                             | /192.100         | 1.4/CONT1                  | g/<br>n n 1 /          |                                      |
| Scan | ning: nttp:/<br>ning: http:/             | /192.100         | $\frac{1}{4}$              | nal/nocar              | atcha/                               |
| Scan | ning: nttp:/<br>ning: http:/             | /192.100         | $\frac{1}{4}$              | nal/recap<br>nal/nhnia |                                      |
| Scan | ning. http:/                             | /192.100         | $\frac{1}{4} \frac{4}{40}$ | πατ/μπρτι              | 12/                                  |
| Scan | ning. nccp./                             | / 192.100        | .1.4/0005/                 |                        |                                      |
|      | root@kali)-                              | [~]              |                            |                        |                                      |
|      | feroxbuster                              | _u httn•         | //192_168_                 | 1.4 -a                 | status-codes 200.301                 |
|      | Teroxbuster                              | u neep.,         | ,1)2.100.                  | ±•+ -4                 | Status - codes 200,501 -             |
| 301  | GET                                      | 91               | 28w                        | 309c                   | http://192.168.1.4/docs =            |
| 301  | GET                                      | 91               | 28w                        | 311c                   | http://192.168.1.4/config            |
| 200  | GET                                      | 01               | 0w                         | 0c                     | http://192.168.1.4/config            |
| 200  | GET                                      | 471              | 282w                       | 1864c                  | http://192.168.1.4/config            |
| 200  | GET                                      | 11               | 10w                        | 105c                   | http://192.168.1.4/docs/p            |
| 200  | GET                                      | 471              | 282w                       | 1859c                  | http://192.168.1.4/config            |
| 200  | GET                                      | 29221            | 17217w                     | 730335c                | http://192.168.1.4/docs/D            |
| 301  | GET                                      | 91               | 28w                        | 313c                   | http://192.168.1.4/extern            |
| 301  | GET                                      | 91               | 28w                        | 324c                   | http://192.168.1.4/extern            |
| 200  | GET                                      | 01               | 0w                         | 0c                     | http://192.168.1.4/extern            |
| Scan | ning: http:/                             | /192.168         | .1.4/                      |                        | 1                                    |
| Scan | ning: http:/                             | /192.168         | .1.4/confi                 | g/                     |                                      |
| Scan | ning: http:/                             | /192.168         | .1.4/docs/                 |                        |                                      |
| Scan | ning: http:/                             | /192.168         | .1.4/exter                 | nal/                   |                                      |
| Scan | ning: http:/                             | /192.168         | .1.4/exter                 | nal/phpic              | ls/                                  |
| Scan | ning: http:/                             | /192.168         | .1.4/exter                 | nal/recap              | otcha/                               |

# **Generating random User-Agent**

To use a random user agent for every request, we can use the **-A** flag. Here we have used the **--burp** flag simultaneously to show how the user agent looks in the requests.

feroxbuster -u http://192.168.1.4 -A --burp

|                                                                                                    | ( <b>root®kali</b> )-[~]<br>-# feroxbuster -u http://192.168.1.4 -Aburp                                                                                                    |                                                                                                    |                                                                                                    |                                                                                                    |                                 |                                                                                                    |                                                                                                    |                                                                                                    |                                                                                                    |                                                                                                 |                                                                                                    |
|----------------------------------------------------------------------------------------------------|----------------------------------------------------------------------------------------------------|----------------------------------------------------------------------------------------------------|----------------------------------------------------------------------------------------------------|----------------------------------------------------------------------------------------------------|---------------------------------|----------------------------------------------------------------------------------------------------|----------------------------------------------------------------------------------------------------|----------------------------------------------------------------------------------------------------|----------------------------------------------------------------------------------------------------|-------------------------------------------------------------------------------------------------|----------------------------------------------------------------------------------------------------|
| I<br>I<br>by B                                                                                                    | )<br>   \<br>en "epi" Ri                                                                                                    | )<br> _\<br>isher                                                                                                    | / _ `<br>  ∖,<br>≌                                                                                                    | /_\<br>\_/                                                                                                    | \_/  <br>/ \  <br>              | <br> _<br>er:                                                                                                    | _                                                                                                    | <br>• 4                                                                                                    |                                                                                                    |                                                                                                 |                                                                                                    |
| 6                                                                                                    | Target Url                                                                                                    | L                                                                                                    |                                                                                                    | http:/                                                                                                    | //192.3                         | 168                                                                                                    | .1.4                                                                                                    |                                                                                                    |                                                                                                    |                                                                                                 |                                                                                                    |
| 1                                                                                                    | Threads                                                                                                    |                                                                                                    |                                                                                                    | 50<br>/////////                                                                                                    | hana /                          | ~~~                                                                                                    | licto                                                                                                    |                                                                                                    |                                                                                                    |                                                                                                 | lah Cant                                                                                                    |
| A                                                                                                    | Status Coc                                                                                                    | des                                                                                                    |                                                                                                    | All St                                                                                                    | atus (                          | Cod                                                                                                    | es!                                                                                                    | / DT2(                                                                                                    | Jove                                                                                                    | ry/w                                                                                            | eb-conc                                                                                                    |
| <u>ж</u>                                                                                                    | Timeout (s                                                                                                    | secs)                                                                                                    |                                                                                                    | 7                                                                                                    |                                 |                                                                                                    |                                                                                                    |                                                                                                    |                                                                                                    |                                                                                                 |                                                                                                    |
| <b>49</b>                                                                                                    | User-Agent                                                                                                    | t                                                                                                    |                                                                                                    | Random                                                                                                    |                                 |                                                                                                    |                                                                                                    |                                                                                                    |                                                                                                    |                                                                                                 | -                                                                                                    |
| *                                                                                                    | Config Fil                                                                                                    | le                                                                                                    |                                                                                                    | /etc/f                                                                                                    | eroxb                           | ust                                                                                                    | er/fe                                                                                                    | rox-0                                                                                                    | conf                                                                                                    | ig.t                                                                                            | oml                                                                                                    |
|                                                                                                    | Froxy<br>Extract Li                                                                                                    | inks                                                                                                    |                                                                                                    | true                                                                                                    | / 12/ •                         | 0.0                                                                                                    | .1.00                                                                                                    | 00                                                                                                    |                                                                                                    |                                                                                                 |                                                                                                    |
| <b>p</b> 886                                                                                                    | HTTP metho                                                                                                    | ods                                                                                                    |                                                                                                    | [GET]                                                                                                    |                                 |                                                                                                    |                                                                                                    |                                                                                                    |                                                                                                    |                                                                                                 |                                                                                                    |
| -                                                                                                    | Insecure                                                                                                    |                                                                                                    |                                                                                                    | true                                                                                                    |                                 |                                                                                                    |                                                                                                    |                                                                                                    |                                                                                                    |                                                                                                 |                                                                                                    |
| t)                                                                                                    | Recursion                                                                                                    | Depth                                                                                                    | h                                                                                                    | 4                                                                                                    |                                 |                                                                                                    |                                                                                                    |                                                                                                    |                                                                                                    |                                                                                                 |                                                                                                    |
| <b>p</b> \$\$\$                                                                                                    | Press [EN]                                                                                                    | TER] 1                                                                                                    | to use th                                                                                                    | ne Scan                                                                                                    | Manag                           | eme                                                                                                    | nt Me                                                                                                    | nu™                                                                                                    |                                                                                                    |                                                                                                 | ·                                                                                                    |
|                                                                                                    | GET                                                                                                    |                                                                                                    | 9l                                                                                                    | 32w                                                                                                    |                                 | - C                                                                                                    | Auto-                                                                                                    | filte<br>filte                                                                                                    | erin                                                                                                    | g fo                                                                                            | und 404                                                                                                    |
|                                                                                                    | GET                                                                                                    | -                                                                                                    | LIL                                                                                                    | 32W                                                                                                    | •                               | - C                                                                                                    | AULO-                                                                                                    | τιιι                                                                                                    | srin                                                                                                    | IS TO                                                                                           | una 404                                                                                                    |
| 302                                                                                                    | GET                                                                                                    |                                                                                                    | Ø1                                                                                                    | Øw                                                                                                    | (                               | ٥c                                                                                                    | httn·                                                                                                    | //193                                                                                                    | ) 16                                                                                                    | 8 1                                                                                             | $4/ \Rightarrow 1$                                                                                                    |
| 302<br>301                                                                                                    | GET<br>GET                                                                                                    |                                                                                                    | 0l<br>9l                                                                                                    | 0w<br>28w                                                                                                    | 31:                             | 0c<br>1c                                                                                                    | http:<br>http:                                                                                                    | //192<br>//192                                                                                                    | 2.16<br>2.16                                                                                                    | 8.1.                                                                                            | 4/ ⇒ l<br>4/confi                                                                                                    |
| 302<br>301<br>\$                                                                                                    | GET<br>GET                                                                                                    |                                                                                                    | 01<br>91                                                                                                    | 0w<br>28w                                                                                                    | 31:<br>                         | 0C<br>1C<br>Burp Su                                                                                                    | http:<br>http:<br><sup>ite Community</sup>                                                                                                    | // 192<br>// 192<br>y Edition v20                                                                                                    | 2.16<br>2.16                                                                                                    | 8.1.<br>8.1.<br>Temporary                                                                       | 4/ ⇒ l<br>4/confi<br>Project                                                                                                    |
| 302<br>301<br>S<br>Burp Pri<br>Dashboa                                                                                                    | GET<br>GET<br>oject Intruder Repeater<br>rd Target Proxy                                                                                                    | · View He<br>Intruder                                                                                                    | Øl<br>9l<br>elp<br>Repeater C                                                                                                    | Øw<br>28w                                                                                                    | 31:<br>E<br>guencer E           | 0 C<br>1 C<br>Burp Su<br>Decoder                                                                                                    | http:<br>http:<br>ite Community                                                                                                    | // 192<br>// 192<br>y Edition v20                                                                                                    | 2 . 16<br>2 . 16<br>024.5.5 - <sup>-</sup>                                                                                                    | 8.1.<br>8.1.<br>Temporary                                                                       | 4/ ⇒ l<br>4/confi<br>Project                                                                                                    |
| 302<br>301<br>Burp Pr<br>Dashboa<br>Intercept                                                                                                    | GET<br>GET<br>oject Intruder Repeater<br>rd Target <u>Proxy</u><br>t <u>HTTP history</u> We                                                                                                    | · View He<br>Intruder<br>2bSockets hist                                                                                                    | 01<br>91<br>elp<br>Repeater Cr<br>tory Ø Proxy                                                                                                    | Øw<br>28w<br>ollaborator See<br>settings                                                                                                    | 31:<br>F                        | 0 C<br>1 C<br>Burp Su<br>Decoder                                                                                                    | http:<br>http:<br>ite Community                                                                                                    | // 192<br>// 192<br>y Edition v20                                                                                                    | 2 . 16<br>2 . 16<br>024.5.5 - <sup></sup><br>Iger                                                                                                    | 8.1.<br>8.1.<br>Temporary<br>Organizer                                                          | 4/ ⇒ l<br>4/confi<br>Project<br>Extensions                                                                                                    |
| 302<br>301<br>S<br>Burp Pr<br>Dashboa<br>Intercept                                                                                                    | GET<br>GET                                                                                                    | View He<br>Intruder<br>bSockets hist<br>e and general                                                                                                    | 01<br>91<br>Repeater Critory @ Proxy<br>L binary content                                                                                                    | Øw<br>28w<br>ollaborator See<br>settings                                                                                                    | quencer E                       | 0 C<br>1 C<br>Burp Su<br>Decoder                                                                                                    | http:<br>http:<br>iteCommunity<br>Compar                                                                                                    | // 192<br>// 192<br>y Edition v20<br>rer Log                                                                                                    | 2.16<br>2.16<br>024.5.5 - 1<br>1ger                                                                                                    | 8.1.<br>8.1.<br>Temporary<br>Organizer                                                          | 4/ ⇒ l<br>4/confi<br>Project<br>Extensions                                                                                                    |
| 302<br>301<br>S<br>Burp Pr<br>Dashboa<br>Intercept<br>T Filter<br># ^ Hos<br>1 htt                                                                                                    | GET<br>GET                                                                                                    | View He<br>Intruder<br>bSockets hist<br>and general<br>Method U<br>GET Ir                                                                                                    | 01<br>91<br>Repeater Co<br>tory © Proxy<br>L binary content<br>IRL<br>repos/epi052/feroxbus                                                                                                    | Øw<br>28w<br>ollaborator See<br>settings<br>ster/releases                                                                                                    | quencer C<br>ams Edited         | 0 C<br>1 C<br>Burp Su<br>Decoder<br>Statu<br>200                                                                                          | http:<br>http:<br>iteCommunit<br>r Compar<br>us code Ler<br>26:                                                                                                    | // 192<br>// 192<br>y Edition v20<br>rer Log<br>ngth MIM<br>394 JSON                                                                                                    | 2 • 16<br>2 • 16<br>024.5.5<br>Iger<br>E type E                                                                                                    | 8.1.<br>8.1.<br>Temporary<br>Organizer                                                          | 4/ ⇒ l<br>4/confi<br>Project<br>Extensions                                                                                                    |
| 302<br>301<br>Surp Pr.<br>Dashboa<br>Intercept<br>V Fitter<br># ^ Hor<br>1 htt<br>2 htt<br>3 htt                                                                                                    | GET<br>GET                                                                                                    | View He<br>Intruder<br>bSockets hist<br>and general<br>Method U<br>GET /r<br>GET /<br>GET /r                                                                                                    | 01<br>91<br>Repeater Critory CProxy<br>L binary content<br>RL<br>repos/epi052/feroxbus<br>robots.txt                                                                                                    | 0w<br>28w<br>ollaborator See<br>settings<br>ster/releases                                                                                                    | quencer C<br>ams Edited         | 0 C<br>1 C<br>Burp Su<br>Decoder<br>Statu<br>200<br>302<br>200                                                                            | http:<br>http:<br>iteCommunity<br>r Compar<br>uscode Ler<br>26:<br>479<br>309                                                                                                    | // 192<br>// 192<br>y Edition v20<br>rer Loc<br>ngth MIM<br>394 JSOP<br>9 HTM<br>9 text                                                                                                    | 2 • 16<br>2 • 16<br>2 • 16<br>024.5.5<br>Iger<br>Iger<br>E type E<br>N<br>L                                                                                                    | 8.1.<br>8.1.<br>Temporary<br>Organizer<br>Extension                                             | 4/ ⇒ 1<br>4/confi<br>Project<br>Extensions                                                                                                    |
| 302<br>301<br>5<br>Burp Pr<br>Dashboa<br>Intercept<br>7 Filter<br># ^ Hor<br>1 htt<br>2 htt<br>3 htt<br>4 htt<br>5 htt                                                                                                    | GET<br>GET                                                                                                    | View He<br>Intruder<br>Sockets hist<br>and general<br>Method U<br>GET /r<br>GET /<br>GET /<br>GET /<br>GET /                                                                                                    | 01<br>91<br>Repeater Co<br>tory © Proxy<br>L binary content<br>RL<br>repos/epi052/feroxbus<br>robots.txt                                                                                                    | 0w<br>28w<br>ollaborator See<br>settings<br>ster/releases                                                                                                    | quencer C<br>arms Edited        | 0 C<br>1 C<br>3urp Su<br>Decoder<br>Statu<br>200<br>302<br>200<br>302<br>404                                                              | http:<br>http:<br>ite Community<br>r Comparing<br>us code Ler<br>263<br>476<br>300<br>477<br>300<br>587                                                                                                    | // 192<br>// 192<br>y Edition v20<br>rer Log<br>rer Log<br>http:// 2016<br>8394 JSOP<br>9 HTM<br>9 HTM<br>9 HTM<br>7 HTM                                                                                                    | 2 • 16<br>2 • 16<br>024.5.5 -<br>Iger<br>E type E<br>N<br>L<br>L<br>L                                                                                                    | 8.1.<br>8.1.<br>Temporary<br>Organizer                                                          | 4/ ⇒ 1<br>4/confi<br>Project<br>Extensions<br>Title                                                                                                    |
| 302<br>301<br>5<br>Burp Pr<br>Dashboa<br>Intercept<br>♥ Fitter<br># ∧ Hos<br>1 htt<br>2 htt<br>4 htt<br>5 htt<br>6 htt<br>7 htt                                                                                                    | GET<br>GET<br>oject Intruder Repeater<br>rd Target Proxy<br>t HTTP history We<br>r settings: Hiding CSS, image<br>st<br>p://api.github.com<br>p://192.168.1.4<br>p://192.168.1.4<br>p://192.168.1.4<br>p://192.168.1.4<br>p://192.168.1.4                                                                                                    | View He<br>Intruder<br>bSockets hist<br>and general<br>Method U<br>GET /r<br>GET /r<br>GET /<br>GET /<br>GET /<br>GET /<br>GET /                                                                                                    | 01<br>91<br>Repeater Critical<br>tory 0 Proxy<br>l binary content<br>IRL<br>repos/epi052/feroxbus<br>robots.txt<br>e1934804561a4fab9e<br>htaccess13f862d2fbb                                                                                                    | Øw<br>28w                                                                                                    | quencer E<br>ams Edited         | 0 C<br>1 C<br>3urp Su<br>Decoder<br>Statu<br>200<br>302<br>200<br>302<br>403                                                              | http:<br>http:<br>ite Communit<br>r Compar<br>us code Ler<br>263<br>475<br>309<br>478<br>583<br>600<br>544                                                                                                    | // 192<br>// 192<br>y Edition v20<br>rer Log<br>rer Log<br>http:// Log<br>by JSOP<br>by HTM<br>by text<br>3 HTM<br>7 HTM<br>7 HTM<br>3 HTM<br>4 HTM                                                                                                    | 2 • 16<br>2 • 16<br>024.5.5                                                                                                    | 8.1.<br>8.1.<br>Temporary<br>Organizer<br>Extension                                             | 4/ ⇒ 1<br>4/confi<br>Project<br>Extensions<br>Title<br>404 Not Found<br>403 Forbidden<br>403 Forbidden                                                                                                    |
| 302<br>301<br>Burp Pr<br>Dashboa<br>Intercept<br>♥ Filter<br># ^ Hos<br>1 htt<br>2 htt<br>3 htt<br>4 htt<br>5 htt<br>6 htt<br>8 htt                                                                                                    | GET<br>GET           oject         Intruder         Repeater           rd         Target         Proxy           rd         HTTP history         We           r settings: Hiding CSS, image         st           ps://api.github.com         p://192.168.1.4           p://192.168.1.4         p://192.168.1.4           p://192.168.1.4         p://192.168.1.4           p://192.168.1.4         p://192.168.1.4                                                                                                    | View He<br>Intruder<br>bSockets hist<br>and general<br>Method U<br>GET /r<br>GET /r<br>GET /r<br>GET /f<br>GET /A<br>GET /A<br>GET /A                                                                                                    | 0<br>9<br>9<br>Repeater Cri<br>tory 0<br>Proxy<br>I binary content<br>RL<br>repos/epi052/feroxbus<br>robots.txt<br>e193d804561a4fab9e<br>htaccess13f862d2fbb<br>htaccess13f862d2fbb                                                                                                    | 0w<br>28w<br>ollaborator see<br>settings<br>ster/releases<br>eaf95ead23a<br>84794816b<br>21476fa1f4b5<br>447c6b437c0                                                                                                    | quencer C<br>ams Edited         | 0 C<br>1 C<br>3 urp Su<br>0 c<br>3 urp Su<br>0 c<br>0 c<br>0 c<br>1 c<br>1 c<br>1 c<br>1 c<br>1 c<br>1 c<br>1 c<br>1                      | http:<br>http:<br>ite Community<br>r Compare<br>us code Ler<br>263<br>479<br>309<br>478<br>587<br>600<br>544<br>525                                                                                                    | // 192<br>// 192<br>y Edition v2(<br>rer Loc<br>erer Loc<br>erer Hor<br>erer Hor<br>erer Hor<br>Hor<br>Hor<br>Hor<br>Hor<br>Hor<br>Hor<br>Hor<br>Hor<br>Hor                                                                                                    | 2 • 16<br>2 • 16<br>1 • 16<br>1 • 16<br>1 | 8.1.<br>8.1.<br>Temporary<br>Organizer<br>Extension                                             | 4/ ⇒ 1<br>4/confi<br>Project<br>Extensions<br>Title<br>404 Not Found<br>403 Forbidden<br>404 Not Found                                                                                                    |
| 302<br>301<br>5<br>Burp Pr<br>Dashboa<br>Intercept<br>7 Filter<br># ^ Hos<br>1 htt<br>2 htt<br>3 htt<br>4 htt<br>5 htt<br>6 htt<br>7 htt<br>8 htt<br>9 htt<br>10 htt                                                                                                    | GET<br>GET                                                                                                    | View He<br>Intruder<br>Sockets hist<br>and general<br>Method U<br>GET /r<br>GET /<br>GET /<br>GET /I<br>GET /I<br>GET /I<br>GET /a<br>GET /a<br>GET /ii                                                                                                    | 01<br>91<br>Repeater Co<br>tory 0 Proxy<br>l binary content<br>RL<br>epos/epi052/feroxbus<br>robots.txt<br>e193d804561a4fab9e<br>htaccess13f862d2fbb<br>htaccessacebbd73112<br>admin3b55834e5bed<br>admin07fdd621ed874<br>mages                                                                                                    | 0w<br>28w<br>ollaborator See<br>settings<br>ster/releases<br>eaf95ead23a<br>84794816b<br>21476fa1f4b5<br>217c6b437c0<br>1491988f38                                                                                                    | quencer C<br>ams Edited         | 0 C<br>1 C<br>3 Jurp Su<br>Decoder<br>200<br>302<br>200<br>302<br>404<br>403<br>403<br>404<br>404                                         | http:<br>http:<br>ite Community<br>r Comparison<br>us code Ler<br>263<br>479<br>306<br>478<br>587<br>587<br>587<br>587<br>587<br>587<br>587<br>587<br>587<br>5                                                                                                    | // 192<br>// 192<br>y Edition v20<br>rer Log<br>rer Log<br>httm<br>394 JSOP<br>9 HTM<br>394 HTM<br>394 HTM<br>394 HTM<br>40 HTM<br>40 HTM<br>40 HTM<br>40 HTM<br>7 HTM                                                                                                    | 2 • 16<br>2 • 16<br>1 • 16<br>1 • 16<br>1 | 8.1.<br>8.1.<br>Temporary<br>Organizer<br>Extension                                             | 4/ ⇒ 1<br>4/confi<br>Project<br>Extensions<br>Title<br>404 Not Found<br>403 Forbidden<br>403 Forbidden<br>404 Not Found<br>404 Not Found<br>404 Not Found                                                                                                    |
| 302<br>301<br>Surp Pr<br>Dashboa<br>Intercept<br>¥ ^ Hor<br>1 htt<br>2 htt<br>3 htt<br>4 htt<br>5 htt<br>6 htt<br>7 htt<br>8 htt<br>9 htt<br>10 htt<br>11 htt<br>2 htt<br>1 htt<br>1 htt<br>2 htt<br>1 htt<br>1 htt<br>2 htt<br>1 htt<br>1 htt<br>1 htt<br>2 htt<br>1 htt<br>1 htt<br>2 htt<br>1 htt<br>1 htt<br>2 htt<br>1 htt<br>1 htt<br>2 htt<br>1 htt<br>1 htt<br>1 htt<br>2 htt<br>1 htt<br>1 httt<br>1 htt<br>1 httt<br>1 htt<br>1 httt<br>1 httt<br>1 httt<br>1 httt<br>1 ht | GET<br>GET<br>oject Intruder Repeater<br>rd Target Proxy<br>t HTTP history We<br>r settings: Hiding CSS, image<br>st<br>ps://api.github.com<br>p://192.168.1.4<br>p://192.168.1.4<br>p://192.168.1.4<br>p://192.168.1.4<br>p://192.168.1.4<br>p://192.168.1.4<br>p://192.168.1.4<br>p://192.168.1.4<br>p://192.168.1.4<br>p://192.168.1.4                                                                                                    | View He<br>Intruder<br>Sockets hist<br>and general<br>Method U<br>GET /r<br>GET /<br>GET /<br>GET /I<br>GET /I<br>GET /a<br>GET /a<br>GET /in<br>GET /in<br>GET /in<br>GET /in                                                                                                    | 01<br>91<br>Repeater Criteria Criteria Criter                                                                                                    | Øw<br>28w                                                                                                    | quencer C<br>ams Edited         | 0 C<br>1 C<br>3 Jurp Su<br>0 De coder<br>2000<br>302<br>2000<br>302<br>404<br>403<br>403<br>404<br>404<br>404<br>404                      | http:<br>http:<br>ite Communit<br>r Compar<br>us code Ler<br>265<br>479<br>309<br>478<br>587<br>600<br>544<br>592<br>491<br>491<br>491                                                                                                    | // 192<br>// 192<br>y Edition v20<br>rer Log<br>rer Log<br>http:// 192<br>y Edition v20<br>rer Log<br>http:// 192<br>http:// 192                                                                                                    | 2 • 16<br>2 • 16<br>1 • 16<br>1 • 16<br>1 | 8.1.<br>8.1.<br>Temporary<br>Organizer<br>Extension<br>xt                                       | 4/ ⇒ 1<br>4/confi<br>Project<br>Extensions<br>Title<br>404 Not Found<br>403 Forbidden<br>404 Not Found<br>404 Not Found<br>404 Not Found<br>404 Not Found                                                                                                    |
| 302<br>301<br>Burp Pr<br>Dashboa<br>Intercept<br>♥ Fitter<br># ^ Hor<br>1 htt<br>3 htt<br>4 htt<br>5 htt<br>6 htt<br>7 htt<br>8 htt<br>9 htt<br>10 htt<br>11 htt<br>2 htt<br>2 htt                                                                                                    | GET<br>GET<br>oject Intruder Repeater<br>rd Target Proxy<br>t HTTP history We<br>r settings: Hiding CSS, image<br>st<br>ps://api.github.com<br>p://192.168.1.4<br>p://192.168.1.4<br>p://192.168.1.4<br>p://192.168.1.4<br>p://192.168.1.4<br>p://192.168.1.4<br>p://192.168.1.4<br>p://192.168.1.4                                                                                                    | View He<br>Intruder<br>bSockets hist<br>and general<br>Method U<br>GET /r<br>GET /r<br>GET /r<br>GET /<br>GET /<br>GET /a<br>GET /a<br>GET /a<br>GET /in<br>GET /s<br>GET /in                                                                                                    | 01<br>91<br>Repeater Critory © Proxy<br>I binary content<br>RL<br>repos/epi052/feroxbus<br>robots.txt<br>e1934804561a4fab9e<br>htaccess13f862d2fbb<br>htaccess13f862d2fbb<br>htaccess13f862d2fbb<br>htaccess13f862d2fbb<br>htaccess13f862d2fbb<br>htaccess13f862d2fbb                                                                                                    | 0w<br>28w<br>ollaborator set<br>settings<br>ster/releases<br>eaf95ead23a<br>84794816b<br>e1476fa1f4b5<br>47c6b437c0<br>4491988f38                                                                                                    | quencer E<br>ams Edited         | 0 C<br>1 C<br>3 urp Su<br>Decoder<br>200<br>302<br>200<br>302<br>200<br>302<br>200<br>302<br>404<br>403<br>404<br>404<br>404<br>404       | http:<br>http:<br>ite Communit<br>r Compar<br>us code Ler<br>263<br>476<br>306<br>476<br>587<br>600<br>544<br>529<br>597<br>491<br>494                                                                                                    | // 192<br>// 192<br>y Edition v20<br>rer Log<br>rer Log<br>mgth MIM<br>394 JGN<br>9 text<br>3 HTM<br>9 HTM<br>8 HTM<br>7 HTM<br>8 HTM<br>9 HTM<br>9 HTM<br>9 HTM<br>9 HTM<br>9 HTM<br>9 HTM<br>9 HTM<br>9 HTM                                                                                                    | 2 . 16<br>2 . 16<br>2 . 17<br>2 . 17<br>2 | 8.1.<br>8.1.<br>Temporary<br>Organizer<br>Extension<br>xt                                       | 4/ ⇒ 1<br>4/confi<br>Project<br>Extensions<br>Title<br>404 Not Found<br>403 Forbidden<br>404 Not Found<br>404 Not Found<br>404 Not Found<br>404 Not Found<br>404 Not Found                                                                                                    |
| 302<br>301<br>Burp Pr<br>Dashboa<br>Intercept<br>▼ Filter<br># ^ Hor<br>1 htt<br>2 htt<br>3 htt<br>4 htt<br>5 htt<br>6 htt<br>7 htt<br>8 htt<br>10 htt<br>11 htt<br>2 htt<br>3 htt<br>4 htt<br>5 htt<br>6 htt<br>7 htt<br>8 htt<br>10 htt<br>10                                                                               | GET<br>GET<br>oject Intruder Repeater<br>rd Target Proxy<br>t HTTP history We<br>r settings: Hiding CSS, image<br>st<br>ps://api.github.com<br>p://192.168.1.4<br>p://192.168.1.4<br>p://192.168.1.4<br>p://192.168.1.4<br>p://192.168.1.4<br>p://192.168.1.4<br>p://192.168.1.4<br>p://192.168.1.4<br>p://192.168.1.4                                                                                                    | View He<br>Intruder<br>Sockets hist<br>and general<br>Method U<br>GET /r<br>GET /<br>GET /<br>GET /I<br>GET /I<br>GET /I<br>GET /I<br>GET /I<br>GET /I<br>GET /I<br>GET /I<br>GET /I<br>GET /I<br>GET /I                                                                                                    | 01<br>91<br>Repeater Co<br>tory © Proxy<br>L binary content<br>RL<br>epos/epi052/feroxbus<br>robots.txt<br>e193d804561a4fab9e<br>htaccess13f862d2fbb<br>htaccess13f862d2fbb<br>htaccess13f864d2fbb<br>htaccess13f864d2fbbb<br>htaccess14fbbbb<br>htaccess14fbbbb<br>htaccess14f                   | Ow<br>28w                                                                                                    | quencer C<br>ams Edited         | 0 C<br>1 C<br>3 Jurp Su<br>200<br>302<br>200<br>302<br>200<br>302<br>404<br>403<br>403<br>404<br>404<br>404<br>404<br>8 Kes               | http:<br>http:<br>ite Community<br>r Compar<br>us code Ler<br>265<br>479<br>309<br>476<br>587<br>600<br>544<br>522<br>497<br>499<br>499<br>499                                                                                                    | // 192<br>// 192<br>y Edition v20<br>rer Log<br>rer Log<br>htm<br>994 JSON<br>9 HTM<br>994 HTM<br>994 HTM<br>7 HTM<br>7 HTM<br>7 HTM<br>7 HTM<br>7 HTM<br>7 HTM<br>7 HTM                                                                                                    | 2 • 16<br>2 • 16<br>1 • 16<br>1 • 16<br>1 | 8.1.<br>8.1.<br>Temporary<br>Organizer<br>Extension<br>xt                                       | 4/ ⇒ 1<br>4/confi<br>Project<br>Extensions<br>Title<br>404 Not Found<br>403 Forbidden<br>404 Not Found<br>404 Not Found<br>404 Not Found<br>404 Not Found<br>404 Not Found                                                                                                    |
| 302<br>301<br>Burp Pr<br>Dashboa<br>Intercept<br>♥ Fitter<br># ^ Ho;<br>1 htt<br>2 htt<br>3 htt<br>4 htt<br>5 htt<br>6 htt<br>7 htt<br>10 htt<br>11 htt<br>12 htt<br>12 htt<br>8 htt<br>9 htt<br>11 htt<br>9 htt<br>11 htt<br>9 htt<br>11 htt<br>9 htt<br>12 htt<br>9 htt<br>11 htt<br>9 htt<br>11 htt<br>9 htt<br>12 htt<br>9 htt<br>11 htt<br>9 htt<br>11 htt<br>9 htt<br>12 htt<br>9 htt<br>12 htt<br>9 htt<br>11 htt<br>9 htt<br>12 htt<br>9 htt<br>12 htt<br>9 htt<br>11 htt<br>9 htt<br>11 htt<br>9 htt<br>11 htt<br>9 htt<br>11 htt<br>9 htt<br>11 htt<br>9 htt<br>11 htt<br>9 htt<br>11 htt<br>9 htt<br>11 htt<br>12 htt<br>11 htt<br>9 htt<br>11 htt<br>11 htt<br>9 htt<br>11 htt<br>11 htt<br>9 htt<br>11 htt<br>9 htt<br>11 htt<br>9 htt<br>11 htt<br>12 htt<br>11 htt<br>12 htt<br>11 htt<br>12 htt<br>11 htt<br>11 htt<br>11 htt<br>11 htt<br>11 htt<br>11 htt<br>11 htt<br>11 htt<br>11 htt<br>11 htt<br>11 htt<br>11 htt<br>11 htt<br>11 htt<br>11 htt<br>11 htt<br>11 htt<br>11 htt<br>11 htt<br>11 htt<br>11 htt<br>11 htt<br>11 htt<br>11 htt<br>11 htt<br>11 htt<br>11 htt<br>11 htt                                                                                                    | GET<br>GET           oject         Intruder         Repeater           rd         Target         Proxy           t         HTTP history         We           r settings: Hiding CSS, image         st           ps://api.github.com         p://192.168.1.4           p://192.168.1.4         p://192.168.1.4           p://192.168.1.4         p://192.168.1.4           p://192.168.1.4         p://192.168.1.4           p://192.168.1.4         p://192.168.1.4           p://192.168.1.4         p://192.168.1.4           p://192.168.1.4         p://192.168.1.4           p://192.168.1.4         p://192.168.1.4           p://192.168.1.4         p://192.168.1.4           p://192.168.1.4         p://192.168.1.4           p://192.168.1.4         p://192.168.1.4                                                                                                    | View He<br>Intruder<br>bSockets hist<br>and general<br>Method U<br>GET /r<br>GET /r<br>GET //<br>GET /i<br>GET /a<br>GET /a<br>GET /i<br>GET /s<br>GET /s<br>GET /r                                                                                                    | 01<br>91<br>Repeater Critical Content<br>tory 0 Proxy<br>I binary content<br>IRL<br>repos/epi052/feroxbus<br>robots.txt<br>e193d804561a4fab9e<br>htaccess13f862d2fbb<br>htaccess13f862d2fbb<br>htaccessacebbd73112<br>admin3b55834e5bed<br>admin07fdd621ed874<br>mages<br>sites<br>mg                                                                                                    | Ow<br>28w<br>ollaborator Sec<br>settings Para<br>ster/releases Para<br>ster/releases Para<br>ster/re | quencer E<br>ams Edited         | 0 C<br>1 C<br>30 urp Su<br>0 c<br>30 urp Su<br>0 c<br>0 d<br>0 d<br>0 d<br>0 d<br>0 d<br>0 d<br>0 d<br>0 d                                | http:<br>http:<br>ite Communit<br>r Compar<br>us code Ler<br>263<br>479<br>300<br>478<br>588<br>600<br>544<br>549<br>490<br>490<br>490<br>490<br>490<br>490<br>490<br>490<br>490                                                                                                    | // 192<br>// 192<br>y Edition v20<br>rer Log<br>rer Log<br>re                                                                                                    | 2 • 16<br>2 • 16<br>1 • 16<br>1 • 16<br>1 | 8.1.<br>8.1.<br>Temporary<br>Organizer<br>Extension<br>xt                                       | 4/ ⇒ 1<br>4/confi<br>Project<br>Extensions<br>Title<br>404 Not Found<br>403 Forbidden<br>403 Forbidden<br>404 Not Found<br>404 Not Found<br>404 Not Found<br>404 Not Found<br>404 Not Found                                                                                                    |
| 302<br>301<br>Burp Pr<br>Dashboa<br>Intercept<br>▼ Filten<br># ^ Hos<br>1 htt<br>2 htt<br>3 htt<br>4 htt<br>5 htt<br>6 htt<br>7 htt<br>8 htt<br>9 htt<br>10 htt<br>11 htt<br>2 htt<br>8 htt<br>9 htt<br>10 htt<br>12 htt<br>2 htt<br>10 htt<br>11 htt<br>2 htt<br>10 htt<br>11 htt<br>2 htt<br>10 htt<br>11 htt<br>2 htt<br>10 htt<br>11 htt<br>2 htt<br>10 htt<br>10 htt<br>11 htt<br>2 htt<br>10 htt<br>11 htt<br>2 htt<br>10 htt<br>10 htt<br>11 htt<br>2 htt<br>10 htt<br>11 htt<br>2 htt<br>10 htt<br>11 htt<br>2 htt<br>10 htt<br>11 htt<br>2 htt<br>10 htt<br>11 htt<br>2 htt<br>10 htt<br>11 htt<br>2 htt<br>10 htt<br>11 htt<br>2 htt<br>10 htt<br>11 htt<br>2 htt<br>10 htt<br>11 htt<br>2 htt<br>10 htt<br>11 htt<br>2 htt<br>10 htt<br>12 htt<br>10 htt<br>12 htt<br>10 htt<br>11 htt<br>2 htt<br>10 htt<br>11 htt<br>2 htt<br>10 htt<br>12 htt<br>10 htt<br>11 htt<br>2 htt<br>10 htt<br>11 htt<br>2 htt<br>10 htt<br>11 htt<br>2 htt<br>10 htt<br>11 htt<br>2 htt<br>10 htt<br>11 htt<br>2 htt<br>10 htt<br>11 htt<br>2 htt                                                                                                    | GET<br>GET           oject         Intruder         Repeater           rd         Target         Proxy           t         HTTP history         We           r settings: Hiding CSS, image         st           ps://api.github.com         p://92.168.1.4           p://92.168.1.4         p://92.168.1.4           p://92.168.1.4         p://92.168.1.4           p://92.168.1.4         p://92.168.1.4           p://92.168.1.4         p://92.168.1.4           p://92.168.1.4         p://92.168.1.4           p://92.168.1.4         p://92.168.1.4           p://192.168.1.4         p://92.168.1.4           p://192.168.1.4         p://92.168.1.4           p://192.168.1.4         p://92.168.1.4           p://192.168.1.4         p://92.168.1.4           p://192.168.1.4         p://92.168.1.4           p://192.168.1.4         p://92.168.1.4           p://192.168.1.4         p://92.168.1.4                                                                                                    | View He<br>Intruder<br>bSockets hist<br>and general<br>Method U<br>GET /r<br>GET /<br>GET /<br>GET /I<br>GET /I<br>G | 0<br>9<br>Repeater Co<br>Repeater Co<br>tory © Proxy<br>L binary content<br>RL<br>repos/epi052/feroxbus<br>robots.txt<br>e193d804561a4fab9e<br>htaccess13f862d2fbb<br>htaccess13f862d2fbb<br>htaccessacebbd73112<br>admin07fdd621ed874<br>mages<br>sites<br>mg                                                                                                    | Ow<br>28w                                                                                                    | ams Edited                      | 0 C<br>1 C<br>3 urp Su<br>becoder<br>200<br>302<br>200<br>302<br>200<br>302<br>404<br>403<br>403<br>404<br>404<br>404<br>404<br>404       | http:<br>http:<br>ite Community<br>r Compare<br>us code Ler<br>263<br>477<br>300<br>263<br>477<br>300<br>263<br>477<br>477<br>300<br>263<br>477<br>477<br>477<br>477<br>477<br>477<br>477<br>477<br>477<br>47                                                                                                    | // 192<br>// 192<br>y Edition v2(<br>rer Log<br>rer Log<br>rer HTM<br>rer HTM<br>re                                                                                                    | 2 • 16<br>2 • 16<br>2 • 16<br>2 • 16<br>2 • 16<br>2 • 16<br>2 • 16<br>2 • 16<br>1<br>1<br>1<br>1<br>1<br>1<br>1<br>1<br>1<br>1<br>1<br>1<br>1<br>1<br>1<br>1<br>1<br>1                                                                                                    | 8.1.<br>8.1.<br>Temporary<br>Organizer<br>Extension<br>xt                                       | 4/ ⇒ 1<br>4/confi<br>Project<br>Extensions<br>Title<br>404 Not Found<br>403 Forbidden<br>403 Forbidden<br>404 Not Found<br>404 Not Found<br>404 Not Found<br>404 Not Found<br>404 Not Found<br>404 Not Found                                                                                                    |
| 302<br>301<br>Burp Pr<br>Dashboa<br>Intercept<br>▼ Filter<br># ^ Hor<br>1 htt<br>2 htt<br>3 htt<br>4 htt<br>5 htt<br>6 htt<br>7 htt<br>8 htt<br>10 htt<br>11 htt<br>2 htt<br>3 htt<br>2 htt<br>3 htt<br>3 htt<br>2 htt<br>3 htt<br>3 htt<br>1 GET<br>2 User<br>1 GET<br>2 User<br>3 Acce                                                                                                    | GET<br>GET<br>oject Intruder Repeater<br>rd Target Proxy<br>t HTTP history We<br>r settings: Hiding CSS, image<br>st<br>p://api.dist.uk<br>p://api.dist.uk<br>p://api.dis | View He<br>Intruder<br>bSockets hist<br>and general<br>Method U<br>GET /r<br>GET /r<br>GET //<br>GET /i<br>GET /i<br>GET /i<br>GET /i<br>GET /i<br>GET /s<br>GET /s<br>GET /s<br>GET /i<br>GET /s<br>GET /s<br>GET /s<br>GET /s<br>GET /s                                                                                                    | 01<br>91<br>Repeater Criteria Content<br>tory © Proxy<br>tbinary content<br>RL<br>repos/epi052/feroxbus<br>robots.txt<br>e193d804561a4fab9e<br>htaccess13f86242fbb<br>htaccess13f86242fbb<br>htaccess13f8624fbb<br>htaccess13f8624fbb<br>htaccess13f8624fbb<br>htaccess13f8624fbb<br>htaccess13f862fb<br>htaccess13f862fb<br>htaccess1 | Ow<br>28w                                                                                                    | ams Edited                      | 0 C<br>1 C<br>3 urp Su<br>ve coder<br>Statu<br>200<br>302<br>404<br>403<br>403<br>404<br>404<br>404<br>404<br>404                         | http:<br>http:<br>ite Communit<br>r Compar<br>us code Ler<br>263<br>479<br>300<br>544<br>587<br>600<br>544<br>592<br>499<br>490<br>490<br>490<br>490<br>490<br>490<br>490<br>490<br>490                                                                                                    | //192<br>//192<br>y Edition v20<br>rer Log<br>rer Log<br>rer Log<br>rer Log<br>http:<br>y Edition v20<br>http:<br>y Edition v20<br>http:<br>http:<br>http | 2 • 16<br>2 • 16<br>1 • 16<br>1 • 16<br>1 | 8.1.<br>8.1.<br>Temporary<br>Organizer<br>Extension<br>xt                                       | 4/ ⇒ 1<br>4/confi<br>Project<br>Extensions<br>Title<br>404 Not Found<br>403 Forbidden<br>403 Forbidden<br>404 Not Found<br>404 Not Found<br>405 Found<br>406 Not Found<br>406 Not Found<br>406 Not Found<br>407 Found<br>408 Not Found<br>408 Not Found<br>408 Not Found<br>409 Not Found<br>409 Not Found<br>400 Not Found<br>400 Not Found |
| 302<br>301<br>Burp Pr<br>Dashboa<br>Intercept<br>♥ Filter<br># ^ Host<br>1 htt<br>2 htt<br>3 htt<br>4 htt<br>5 htt<br>6 htt<br>10 htt<br>11 htt<br>2 htt<br>12 htt<br>12 htt<br>2 htt<br>13 htt<br>4 htt<br>5 htt<br>6 htt<br>10 htt<br>11 htt<br>2 htt<br>12 htt<br>13 htt<br>14 htt<br>5 htt<br>6 htt<br>10 htt<br>11 htt<br>2 htt<br>12 htt<br>12 htt<br>13 htt<br>14 htt<br>5 htt<br>6 htt<br>10 htt<br>11 htt<br>2 htt<br>12 htt<br>13 htt<br>14 htt<br>15 htt<br>6 htt<br>10 htt<br>11 htt<br>2 htt<br>12 htt<br>12 htt<br>13 htt<br>14 htt<br>15 htt<br>16 htt<br>17 htt<br>18 htt<br>10 htt<br>11 htt<br>12 htt<br>10 htt<br>11 htt<br>12 htt<br>13 htt<br>14 htt<br>15 htt<br>16 htt<br>11 htt<br>12 htt<br>10 htt<br>11 htt<br>12 htt<br>13 htt<br>14 htt<br>15 htt<br>16 htt<br>11 htt<br>12 htt<br>16 htt<br>11 htt<br>12 htt<br>16 htt<br>17 htt<br>18 htt<br>18 htt<br>19 htt<br>10 htt<br>11 htt<br>12 htt<br>10 htt<br>11 htt<br>12 htt<br>11 htt<br>12 htt<br>11 htt<br>12 htt<br>14 htt<br>15 htt<br>16 htt<br>11 htt<br>17 htt<br>16 htt<br>11 htt<br>17 htt<br>18 htt<br>18 htt                                                                               | GET<br>GET<br>oject Intruder Repeater<br>rd Target Proxy<br>t HTTP history We<br>r settings: Hiding CSS, image<br>st<br>ps://api.github.com<br>py//192.168.1.4<br>py//192.168.1.4<br>py//192.168.1.4<br>py//192.168.1.4<br>py//192.168.1.4<br>py//192.168.1.4<br>py//192.168.1.4<br>py//192.168.1.4<br>py//192.168.1.4<br>py//192.168.1.4<br>py//192.168.1.4<br>py//192.168.1.4<br>py//192.168.1.4<br>py/192.168.1.4<br>py/192.168.1.4<br>py/192.168.1.4<br>py/192.168.1.4                                                                                                    | View He<br>Intruder<br>bSockets hist<br>and general<br>Method U<br>GET /r<br>GET /r<br>GET /<br>GET /I<br>GET /A<br>GET /A     | 0<br>9<br>Repeater Co<br>tory © Proxy<br>binary content<br>RL<br>repos/epi052/feroxbus<br>robots.txt<br>e193d804561a4fab9e<br>htaccess13f862d2fbb<br>htaccessacebbd73112<br>admin07fdd621ed874<br>mages<br>sites<br>mg<br>4b57451a08dcb ⊢<br>NT 6.1; W0W64)<br>2526.111 Safari /                                                                                                    | Ow<br>28w                                                                                                    | 31:<br>quencer C<br>ams Edited  | 0 C<br>1 C<br>Surp Su<br>Decoder<br>Statt<br>200<br>302<br>200<br>302<br>200<br>302<br>404<br>404<br>404<br>404<br>404<br>404<br>404<br>4 | http:<br>http:<br>ite Communit<br>r Compar<br>r Compar<br>compar<br>r Compar<br>compar<br>compar<br>compar<br>compar<br>compar<br>compar<br>compar<br>compar<br>compar<br>compar<br>compar<br>compar<br>compar<br>compar | //192<br>//192<br>y Edition v2(<br>rer Log<br>erer Log<br>agth MIM<br>394 JSOP<br>0 HTM<br>394 HTM<br>394                                                                                                    | 2 . 16<br>2 . 16<br>2 . 16<br>2 . 16<br>2 . 16<br>2 . 16<br>2 . 16<br>16<br>16<br>16<br>16<br>16<br>16<br>16<br>16<br>16<br>16<br>16<br>16<br>1                                                                                                    | 8.1.<br>8.1.<br>Temporary<br>Organizer<br>Extension<br>xt                                       | 4/ ⇒ 1<br>4/ confi<br>Project<br>Extensions<br>Title<br>404 Not Found<br>403 Forbidden<br>403 Forbidden<br>404 Not Found<br>404 Not Found<br>404 Not Found<br>404 Not Found<br>404 Not Found<br>404 Not Found<br>404 Not Found<br>404 Not Found<br>404 Not Found                                                                                                    |
| 302<br>301<br>Burp Pr<br>Dashboa<br>Intercept<br>▼ Filter<br># ^ Hor<br>1 htt<br>2 htt<br>3 htt<br>4 htt<br>5 htt<br>6 htt<br>7 htt<br>8 htt<br>10 htt<br>11 htt<br>2 htt<br>3 htt<br>3 ht             | GET<br>GET<br>oject Intruder Repeater<br>rd Target Proxy<br>t HTTP history We<br>rsettings: Hiding CSS, image<br>st<br>ps://api.github.com<br>p//192.168.1.4<br>pp//192.168.1.4<br>pp//192.168.1.4<br>pp//192.168.1.4<br>pp//192.168.1.4<br>pp//192.168.1.4<br>pp//192.168.1.4<br>pp//192.168.1.4<br>pp//192.168.1.4<br>pp//192.168.1.4<br>pp//192.168.1.4<br>pp//192.168.1.4<br>pp:/192.168.1.4<br>pp:/192.168.1.4<br>ection: keep-alive                                                                                                    | View He<br>Intruder<br>bSockets hist<br>and general<br>Method U<br>GET /r<br>GET /r<br>GET //<br>GET /i<br>GET /i    | 0<br>9<br>elp<br>Repeater Cri<br>tory   ② Proxy<br>tbinary content<br>IRL<br>repos/epi052/feroxbus<br>robots.txt<br>e193d804561a4fab9e<br>htaccess13f862d2fbb<br>htaccess13f862d2fbb<br>htaccess13f862d2fbb<br>htaccess3acebbd73112<br>admin3b55834c5bed<br>admin07fdd621ed874<br>mages<br>sites<br>mg<br>4b57451a08dcb ⊢<br>NT 6.1; W0W64)<br>2526.111 Safari/                                                                                                    | Øw<br>28w                                                                                                    | ams Edited                      | 0 C<br>1 C<br>3 urp Su<br>200<br>302<br>404<br>403<br>403<br>403<br>404<br>404<br>404<br>404                                              | http:<br>http:<br>ite Communit<br>r Compar<br>us code Ler<br>263<br>479<br>300<br>544<br>587<br>600<br>544<br>587<br>600<br>544<br>587<br>600<br>544<br>587<br>600<br>544<br>587<br>600<br>544<br>587<br>600<br>544<br>592<br>499<br>499<br>499<br>499<br>499<br>499<br>499<br>499<br>499<br>4                                                                                                    | //192<br>//192<br>y Edition v20<br>rer Log<br>rer Log<br>rer Log<br>http://www.<br>gath MIM<br>99<br>http://www.<br>39<br>http://www.<br>30<br>http://www.<br>30<br>http://wwww.<br>30<br>http://wwww.<br>30<br>http://www.<br>30<br>http:                                                                                                    | 2.16<br>2.16<br>2.16<br>2.4.5.5.<br>ger<br>Etype E<br>L<br>L<br>L<br>L<br>L<br>L<br>L<br>L<br>L<br>L<br>L<br>L<br>L<br>L<br>L<br>L<br>L<br>L<br>L                                                                                                    | 8.1.<br>8.1.<br>Temporary<br>Organizer<br>Extension<br>xt<br>extension<br>xt                    | 4/ ⇒ 1<br>4/ confi<br>Project<br>Extensions<br>Title<br>404 Not Found<br>403 Forbidden<br>403 Forbidden<br>404 Not Found<br>404 Not Found<br>405 Found<br>406 Not Found<br>406 Not Found<br>407 Found<br>408 Not Found<br>408 Not Found<br>408 Not Found<br>409 Not Found<br>409 Not Found<br>400 Not Found<br>400 Not Foun |
| 3 0 2<br>3 0 1<br>Burp Pr<br>Dashboa<br>Intercept<br>♥ Filten<br># ^ Hos<br>1 htt<br>2 htt<br>3 htt<br>4 htt<br>5 htt<br>6 htt<br>7 htt<br>8 htt<br>9 htt<br>10 htt<br>2 htt<br>2 htt<br>1 htt<br>2 htt<br>3 htt<br>4 htt<br>5 htt<br>6 htt<br>1 htt<br>2 htt<br>1 htt<br>2 htt<br>3 htt<br>1 htt<br>2 htt<br>3 htt<br>4 htt<br>5 htt<br>6 htt<br>1 htt<br>2 htt<br>1 htt<br>2 htt<br>3 htt<br>1 htt<br>2 htt<br>5 htt<br>6 htt<br>1 htt<br>2 htt<br>1 htt<br>2 htt<br>3 htt<br>1 htt<br>2 htt<br>1 htt<br>2 htt<br>1 htt<br>2 htt<br>1 htt<br>2 htt<br>1 htt<br>2 htt<br>1 htt<br>2 htt<br>1 htt<br>2 htt<br>1 htt<br>2 htt<br>1 htt<br>2 htt<br>1 htt<br>2 htt<br>1 htt<br>1 htt<br>2 htt<br>1 htt<br>2 htt<br>1 htt<br>2 htt<br>1 htt<br>2 htt<br>1 htt<br>2 htt<br>1 htt<br>2 htt<br>1 htt<br>2 htt<br>1 htt<br>2 htt<br>1 htt<br>2 htt<br>1 htt<br>2 htt<br>1 htt<br>1 htt<br>1 htt<br>1 htt<br>2 htt<br>1 htt<br>1             | GET<br>GET<br>oject Intruder Repeater<br>rd Target Proxy<br>t HTTP history We<br>r settings: Hiding CSS, image<br>st<br>ps://api.github.com<br>pj/192.168.1.4<br>pj/192.168.1.4<br>pj/192.168.1.4<br>pj/192.168.1.4<br>pj/192.168.1.4<br>pj/192.168.1.4<br>pj/192.168.1.4<br>pj/192.168.1.4<br>pj/192.168.1.4<br>pj/192.168.1.4<br>pj/192.168.1.4<br>pj/192.168.1.4<br>pj/192.168.1.4<br>pj. Like Gecko) Chrco<br>pt: */*<br>: 192.168.1.4<br>ection: keep-alive                                                                                                    | View He<br>Intruder<br>Sockets hist<br>and general<br>Method U<br>GET /r<br>GET /<br>GET /I<br>GET /I<br>G | 01<br>91<br>Repeater Co<br>tory © Proxy<br>L binary content<br>RL<br>repos/epi052/feroxbus<br>robots.txt<br>e193d804561a4fab96<br>htaccess13f862d2fbb<br>htaccessacebbd73112<br>admin355834e5bed<br>admin355834e5bed<br>admin355834e5bed<br>admin355834e5bed<br>admin355834e5bed<br>sites<br>mg                                                                                                    | 0w<br>28w                                                                                                    | 311:<br>quencer □<br>ams Edited | 0 C<br>1 C<br>3 urp Su<br>200<br>302<br>200<br>302<br>200<br>302<br>404<br>403<br>403<br>404<br>404<br>404<br>404<br>404                  | http:<br>http:<br>ite Community<br>r Compare<br>us code Ler<br>265<br>479<br>309<br>478<br>587<br>600<br>544<br>587<br>600<br>544<br>587<br>600<br>544<br>587<br>600<br>544<br>587<br>600<br>544<br>587<br>600<br>544<br>587<br>600<br>544<br>587<br>600<br>544<br>587<br>600<br>544<br>592<br>497<br>499<br>499<br>499<br>499<br>499<br>499<br>499<br>499<br>499                                                                                                    | //192<br>//192<br>y Edition v20<br>rer Log<br>rer Log<br>rer Log<br>hTM<br>394 JSON<br>9 HTM<br>394 JSON<br>9 HTM<br>394 JSON<br>9 HTM<br>394 JSON<br>9 HTM<br>394 JSON<br>9 HTM<br>394 JSON<br>9 HTM<br>394 JSON<br>394 JSON<br>394                                                                                                    | 2.16<br>2.16<br>2.16<br>2.16<br>2.16<br>2.16<br>2.16<br>10<br>10<br>10<br>10<br>10<br>10<br>10<br>10<br>10<br>10<br>10<br>10<br>10                                                                                                    | 8.1.<br>8.1.<br>Temporary<br>Organizer<br>Extension<br>xt<br>extension<br>xt<br>extension<br>xt | <pre>4/ ⇒ l 4/confi Project Extensions Title 404 Not Found 403 Forbidden 403 Forbidden 404 Not Found 404 Not Found 404 Not Found 404 Not Found 404 Not Found 404 Not Found Extensions GMT =iso-8859-1 DTD HTML 2.0//</pre>                                                                                                    |

# **HTTP methods**

To explicitly define the HTTP methods to be used, we can use the **-m** flag and then state the method to be used like POST. The default method is GET while running the Feroxbuster.

feroxbuster -u http://192.168.1.4 -m POST

|               | root(<br>ferox           | <mark>8 kali</mark> )<br>(buster | -[ <b>~</b> ]<br>-u http   | ://19    | 92.168.         | 1.4 -m P(                 | DST 🔫                  |                  |
|---------------|--------------------------|----------------------------------|----------------------------|----------|-----------------|---------------------------|------------------------|------------------|
| <br> <br>by B | <br> <br>en "e           | )<br>_   _)<br>_   \<br>epi" Ri  | )   /<br> )   /<br>  \   \ | — 、<br>, |                 | \_/    <br>/ \    <br>ver | /  <br>/  <br>: 2.10.4 |                  |
| 6             | Targ                     | get Url                          |                            |          | http:           | //192.168                 | 3.1.4                  |                  |
| 27            | Word                     | aus<br>11ict                     |                            |          | - 20<br>/115 m/ | sharo/so                  | -lists/D               | iscovery/Web-Con |
| Ā             | Wordlist<br>Status Codes |                                  |                            |          | tatus Co        | les!                      | ISCOVELY/WED CON       |                  |
| ¥             | Time                     | eout (s                          | ecs)                       |          | 7               |                           |                        |                  |
| <del>69</del> | User                     | -Agent                           |                            |          | ferox           | buster/2                  | .10.4                  |                  |
| . A           | Conf                     | <sup>:</sup> ig Fil              | .e                         |          | /etc/           | feroxbust                 | ter/fero               | x-config.toml    |
| <i>,</i>      | Extr                     | act Li                           | .nks                       |          | true            | _                         |                        |                  |
| <b>P</b> 88   | HTTF                     | o methc                          | ods                        |          | LPOST           | j                         |                        |                  |
|               | Reci                     | irsion                           | Depth                      |          | 4               |                           |                        |                  |
| <b>p</b> 888  | Pres                     | s [ENT                           | ER] to u                   | se th    | ie Scan         | Manageme                  | ent Menu               | тм               |
| 404           | F                        | POST                             | 91                         |          | 32w             | - c                       | Auto-fi                | ltering found 40 |
| 403           | F                        | POST                             | 11l                        |          | 32w             | - C                       | Auto-fi                | ltering found 40 |
| 302           | F                        | POST                             | 0l                         |          | Øw              | 0c                        | http://                | 192.168.1.4/ ⇒   |
| 301           | F                        | POST                             | 91                         |          | 28w             | 309c                      | http://                | 192.168.1.4/docs |
| 200           |                          | GET                              | 1l                         |          | 10w             | 105c                      | http://                | 192.168.1.4/docs |
| 301           | F                        | POST                             | 91                         |          | 28w             | 313c                      | http://                | 192.168.1.4/exte |
| 200           |                          | GET                              | 01                         |          | 0w              | 0c                        | http://                | 192.168.1.4/exte |
| 301           |                          | GET                              | 91                         |          | 28w             | 324c                      | http://                | 192.168.1.4/exte |
| 404           |                          | GEI                              | 9l                         |          | 32w             | 302c                      | http://                | 192.168.1.4/exte |
| 404           | F                        | GEI                              | 91                         |          | 32W             | 299C                      | nttp://                | 192.168.1.4/exte |
| 200           | ٢                        | 2051<br>GET                      | 9L<br>20221                | 1 7      | 33W<br>7217w    | 20/C                      | nttp://                | 192.108.1.4/Repo |
| 200           |                          |                                  | 2922l<br>01                | 1/       | 23W<br>71/W     | 7303330                   | http://                | 192.100.1.4/0005 |
| 404<br>301    | r<br>C                   |                                  | 91<br>01                   |          | 22₩<br>28₩      | 200C<br>311c              | httn•//                | 192.100.1.4/Styl |
| 200           | F                        | GET                              | 01                         |          | 20w             | 0C                        | httn·//                | 192.168.1.4/conf |
| 200           |                          | GET                              | 471                        |          | 282w            | 1864c                     | http://                | 192.168.1.4/conf |
| 404           | P                        | POST                             | 91                         |          | 33w             | 2850                      | http://                | 192.168.1.4/mode |
| 404           | F                        | POST                             | 91                         |          | 34w             | 290c                      | http://                | 192.168.1.4/neuf |
| 200           |                          | GET                              | 471                        |          | 282w            | 1859c                     | http://                | 192.168.1.4/conf |
| 404           | F                        | POST                             | 91                         |          | 33w             | 285c                      | http://                | 192.168.1.4/Cont |
| 404           | F                        | POST                             | 91                         |          | 33w             | 286c                      | http://                | 192.168.1.4/Dona |
| 404           | P                        | POST                             | 91                         |          | 33w             | 284c                      | http://                | 192.168.1.4/Home |
| 404           | F                        | POST                             | 91                         |          | 33w             | 289c                      | http://                | 192.168.1.4/Plan |
| 404           | F                        | POST                             | 91                         |          | 33w             | 289c                      | http://                | 192.168.1.4/Pres |
| 404           | F                        | POST                             | 91                         |          | 33w             | 289c                      | http://                | 192.168.1.4/Priv |
| 404           | F                        | POST                             | 91                         |          | 33w             | 283c                      | http://                | 192.168.1.4/Site |
| 404           | P                        | POST                             | 91                         |          | 33w             | 284c                      | http://                | 192.168.1.4/Gift |
| 404           | P                        | POST                             | 91                         |          | 34w             | 291c                      | http://                | 192.168.1.4/Life |
| 404           | P                        | POST                             | 91                         |          | 33w             | 285c                      | http://                | 192.168.1.4/New% |
| 404           | F                        | POST                             | 91                         |          | 33w             | 286c                      | http://                | 192.168.1.4/Site |
| ####          |                          |                                  | <del>          </del>      | - 4s     | 29              | 991/30014                 | + 0s                   | tound:28         |

# **Custom headers**

To explicitly define the request header to be used, we can use the **-H** flag and then state the header alongwith the value to be used like **'Content-Type: application/x-www-form-urlencoded'**. Here we have used the **--burp** flag simultaneously to show how the user agent looks in the requests.

feroxbuster -u http://192.168.1.4 -H 'Content-Type: application/x-www-form-urlencoded' --burp -q

| <b>_</b> #                                                  | -( <b>root®kali</b> )<br>feroxbuster                                                                                                    | )-[~]<br>u http:/                                                                                                    | /192.168.1.4                                                               | -H 'Cont                                                                                                    | ent-Type:                                                                                                    | applicatio                                                                                                    | on/x-www-fo                                                                                                    | rm-urlencod                                                                                                    | ed'burp -c                                                                                                    |                                           |    |
|-------------------------------------------------------------|----------------------------------------------------------------------------------------------------|----------------------------------------------------------------------------------------------------|----------------------------------------------------------------------------|----------------------------------------------------------------------------------------------------|----------------------------------------------------------------------------------------------------|----------------------------------------------------------------------------------------------------|----------------------------------------------------------------------------------------------------|----------------------------------------------------------------------------------------------------|----------------------------------------------------------------------------------------------------|-------------------------------------------|----|
| 404<br>403<br>302<br>301<br>200<br>200<br>200<br>301<br>301 | GET<br>GET<br>GET<br>GET<br>GET<br>GET<br>GET<br>GET<br>GET                                                                                                    | 91<br>111<br>91<br>91<br>471<br>01<br>471<br>91<br>91                                                                                                    | 32w<br>32w<br>0w<br>28w<br>28w<br>282w<br>0w<br>282w<br>282w<br>28w<br>28w | -c Aut<br>-c Aut<br>0c htt<br>309c htt<br>311c htt<br>1859c htt<br>0c htt<br>1864c htt<br>313c htt<br>324c htt | o-filteri<br>o-filteri<br>p://192.1<br>p://192.1<br>p://192.1<br>p://192.1<br>p://192.1<br>p://192.1<br>p://192.1<br>p://192.1                                                                                                    | ng found 40<br>$(68.1.4) \Rightarrow$<br>$(68.1.4) \Rightarrow$<br>(68.1.4) < (68.1.4) < | 04-like resp<br>04-like resp<br>10gin.php<br>s ⇒ http://<br>fig ⇒ http<br>fig/config.:<br>fig/config.:<br>prnal ⇒ htt<br>ernal/phpta<br>ernal/precap                                                                                                    | <pre>conse and c:<br/>conse and c:<br/>/192.168.1<br/>://192.168.1<br/>inc.php.bak<br/>inc.php.dis<br/>inc.php.dis<br/>tp://192.166<br/>s/0.6 ⇒ ht<br/>tc.ba/recant</pre>   | reated new fi<br>reated new fi<br>4/docs/<br>1.4/config/<br>t<br>8.1.4/externa<br>tp://192.168.<br>chalib php   | lter; tog<br>lter; tog<br>l/<br>1.4/exter | gl |
| S<br>Burn                                                   | Project Intruder R                                                                                                    | Repeater View He                                                                                                    |                                                                            | Burp Suite Com                                                                                                 | munity Edition v2024.5.                                                                                                    | 5 - Temporary Project                                                                                                    | · · · · · · · · · · · · · · · · · · ·                                                                                                    |                                                                                                    |                                                                                                    | 008                                       |    |
| Dasi<br>Inte                                                | hboard Target P<br>rcept HTTP history                                                                                                    | Proxy Intruder<br>WebSockets his                                                                                                    | Repeater Collabo<br>story   🚯 Proxy set                                    | orator Sequen<br>ttings                                                                                        |                                                                                                    | Comparer Log                                                                                                    | gger Organizer                                                                                                    |                                                                                                    |                                                                                                    | Settings                                  |    |
| T F                                                         | Filter settings: Hiding C                                                                                                    | <br>SS, image and gene                                                                                                    |                                                                            |                                                                                                    |                                                                                                    |                                                                                                    |                                                                                                    |                                                                                                    |                                                                                                    | 0:                                        |    |
| # ~<br>1<br>1<br>1<br>1<br>1<br>1<br>1<br>1<br>1<br>1       | Host<br>http://192.168.1.4<br>http://192.168.1.4<br>http://192.168.1.4<br>http://192.168.1.4<br>http://192.168.1.4<br>http://192.168.1.4<br>http://192.168.1.4<br>http://192.168.1.4<br>http://192.168.1.4 | Met URL<br>GET /formulaire:<br>GET /forum3<br>GET /loorum3<br>GET /loots<br>GET /formular<br>GET /fav<br>GET /fav<br>GET /fav<br>GET /finder<br>GET /filestore |                                                                            | Edited Status c<br>404<br>404<br>404<br>404<br>404<br>404<br>404<br>4                                          | Len         MIME           502         HTML           497         HTML           497         HTML           501         HTML           496         HTML           499         HTML           494         HTML           495         HTML           496         HTML           497         HTML           496         HTML           497         HTML           497         HTML           497         HTML           497         HTML           500         HTML | Exten Title<br>404 Not I<br>404 Not I<br>404 Not I<br>404 Not I<br>404 Not I<br>404 Not I<br>404 Not I<br>404 Not I<br>404 Not I<br>404 Not I                                                                                                    | Notes           Found         -           Found         -           Found         -           Found         -           Found         -           Found         -           Found         -           Found         -           Found         -           Found         -           Found         -           Found         -           Found         - | TLS IP<br>192.168.1.4<br>192.168.1.4<br>192.168.1.4<br>192.168.1.4<br>192.168.1.4<br>192.168.1.4<br>192.168.1.4<br>192.168.1.4<br>192.168.1.4<br>192.168.1.4<br>192.168.1.4 | Cookies Time<br>05/36/4<br>05/36/4<br>05/36/4<br>05/36/4<br>05/36/4<br>05/36/4<br>05/36/4<br>05/36/4<br>05/36/4 | Listene<br>                               |    |
| Req                                                         | uest                                                                                                    |                                                                                                    |                                                                            | Response                                                                                                    |                                                                                                    |                                                                                                    |                                                                                                    | Inspector                                                                                                    | ■■ Ξ ÷ ©                                                                                                    | × ÷                                       |    |
| Pret                                                        | tty Raw Hex                                                                                                    | - UTTD/1 1                                                                                                    | 🗞 🚍 In                                                                     | ≡ Pretty R                                                                                                    | aw Hex Re                                                                                                    | ender<br>Found                                                                                                    | 🗐 \n                                                                                                    | ≡ Request attribu                                                                                                    |                                                                                                    | )<br>Inspe                                |    |
| 2 A<br>3 L                                                  | Accept: */*<br>Jser-Agent: fero                                                                                                    | oxbuster/2.10                                                                                                    | . 4                                                                        | 2 Date:<br>3 Serve                                                                                             | Sun, 11 Aug<br>r: Apache/2                                                                                                    | g 2024 09:36:4<br>.4.25 (Debian)                                                                                                    | 17 GMT                                                                                                    | Request header                                                                                                    | rs 5                                                                                                    | × ctor                                    |    |
| 4 0                                                         | Content-Type:                                                                                                    | w-form-urlon                                                                                                    | coded                                                                      | 4 Conter                                                                                                    | nt-Length: :                                                                                                    | 286                                                                                                    |                                                                                                    |                                                                                                    |                                                                                                    | B                                         |    |
| 5 F<br>6 C<br>7                                             | Host: 192.168.1<br>Connection: keep                                                                                                    | .4<br>p-alive                                                                                                    |                                                                            | 6 Conner<br>7 Conter                                                                                           | nt-Type: te                                                                                                    | -Alive<br>xt/html; chars                                                                                                    | set=iso-8859-1                                                                                                    |                                                                                                    |                                                                                                    | ] Notes                                   |    |

#### Cookies

To use a specific cookie value in all the requests, we can mention the cookies header alongwith the value. The flag which can be used here is --**cookies** or -**b**. Here we have used the --**burp** flag simultaneously to show how the cookie looks in the requests.

feroxbuster -u http://192.168.1.4 --cookies PHPSESSID=t54ij15l5d51i2tc7j1k1tu4p4 --burp -q

| (root<br>ferc          | <b>ækali</b><br>xbuste | )-[~]<br>r -u http:/             | /192.168.1.4                   | cookies                      | PHPSES                           | SID=t54ij1             | 5l5d51i2               | tc7j1k?        | 1tu4p4            | burp -c    | 1 <b></b> |          |    |
|------------------------|------------------------|----------------------------------|--------------------------------|------------------------------|----------------------------------|------------------------|------------------------|----------------|-------------------|------------|-----------|----------|----|
| 404                    | GET                    | 91                               | 32w                            | -c Auto                      | o-filter:                        | ing found              | <mark>404</mark> -like | e respo        | nse and           | created    | new fil   | lter;    | to |
| 403                    | GET                    | 111                              | 32w                            | -c Auto                      | o-filter:                        | ing found              | 404-like               | e respo        | nse and           | created    | new fil   | lter:    | to |
| 302                    | GET                    | 01                               | 0w                             | 0c httr                      | .://192. <sup>*</sup>            | 168.1.4/=              | ⇒ login.               | nhn            |                   |            |           | ,        |    |
| 301                    | GET                    | 91                               | 2814                           | 309c httr                    | 1/192                            | 168 1 4/do             | $rs \rightarrow ht$    | $tn \cdot 1/1$ | 92 168            | 1 //docs/  |           |          |    |
| 201                    | CET                    | 01                               | 200                            | 211c h++r                    | 1/102                            | 160.1.4/00             | $c_3 \rightarrow nc$   | b++p•// 1      | $1/102 \cdot 100$ | 1.4/0003/  | 5:01      |          |    |
| 201                    | GET                    | 91                               | 20W                            |                              | (1402)                           |                        | 1112 = 2               | nccp:/         | /192.10           | 0.1.4/00   | li 18/    |          |    |
| 200                    | GEI                    | 11                               | 100                            | 105C nttp                    | )://192                          | 168.1.4/00             | cs/pat.n               | ינשנ           |                   |            |           |          |    |
| 200                    | GET                    | Ø L                              | Øw                             | 0c http                      | <b>b://192.</b> 2                | 168.1.4/co             | nfig/con               | ntig.in        | c.php             |            |           |          |    |
| 200                    | GET                    | 1.71                             | 787111 *                       | IQGOC h++r                   |                                  | 169 1 //co             | nfig/con               | ifia in        | c nhn h           | ak .       |           |          |    |
| Dura Daniant           |                        |                                  |                                | burp suite comm              | unity Euron v2024.5              | .5 - Temporary Project |                        |                |                   |            |           |          |    |
| Burp Project           | Trunch                 | Repeater view He                 | elp<br>Distantia Callabas      |                              |                                  |                        |                        |                |                   |            | ŝ         |          |    |
| Dashboard              | Target                 | Proxy Intruder                   | Repeater Collabor              | ator Sequenci                | er Decoder                       | Comparer I             | Logger Orga            | anizer E       | xtensions         | Learn      | ŵ         | Settings |    |
| Intercept              | HTTP histor            | y WebSockets his                 | story   😲 Proxy sett           | ings                         |                                  |                        |                        |                |                   |            |           |          | te |
| 🖓 Filter sett          | ings: Hiding           | CSS, image and gene              |                                |                              |                                  |                        |                        |                |                   |            |           | 0 i      |    |
| #∽ Host                |                        |                                  |                                |                              | Len MIME .                       |                        |                        |                |                   |            |           |          |    |
| 2 http://192           | 2.168.1.4              | GET /ron                         |                                | 404                          | 494 HTML                         | 404 No                 | ot Found               |                | 192.168.          | 1.4        | 05:42:1   | 8080     |    |
| 2 http://192           | 2.168.1.4              |                                  |                                |                              | 494 HTML                         | 404 No                 | ot Found               |                | 192.168.          | 1.4        | 05:42:1   |          |    |
| 2 http://192           | 2.168.1.4              | GET /searchedit                  |                                | 404                          | 501 HTML                         | 404 No                 | ot Found               |                | 192.168.          | 1.4        | 05:42:1   | 8080     |    |
| 2 http://192           | 2.168.1.4              | GET /rechercher                  |                                | 404                          | 501 HTML                         | 404 No                 | ot Found               |                | 192.168.          | 1.4        | 05:42:1   | 8080     |    |
| 2 http://192           | 2.168.1.4              | GET /scripts2                    |                                | 404                          | 499 HTML                         | 404 No                 | ot Found               |                | 192.168.          | 1.4        | 05:42:1   | 8080     |    |
| 2 http://192           | 2.168.1.4              | GET /reserv                      |                                | 404                          | 497 HTML                         | 404 No                 | ot Found               |                | 192.168.          | 1.4        | 05:42:1   |          |    |
| 2 http://192           | 2.168.1.4              | GET /riders                      |                                | 404                          | 497 HTML                         | 404 No                 | ot Found               |                | 192.168.          | 1.4        | 05:42:1   | 8080     |    |
| 2 http://192           | 2.168.1.4              | GET /seasonal                    |                                | 404                          | 499 HTML                         | 404 No                 | ot Found               |                | 192.168.          | 1.4        | 05:42:1   | 8080     |    |
| 2 http://19.           | 2.168.1.4              | GET /searchprof                  | ıle                            | 404                          | 504 HTML                         | 404 No                 | ot Found               |                | 192.168.          | 1.4        | 05:42:1   | 0808     |    |
| 2 http://19.           | 2.108.1.4              | GET /rsscacne                    |                                | 404                          | 499 HIML                         | 404 No<br>404 No       | ot Found               |                | 192.168.          | 1.4<br>1 4 | 05:42:1   | 8080     |    |
| 2 11(10.1/19.          | 2.106.1.4              | GET /schuluhu                    |                                | 404                          | 499 HTML                         | 404 110                |                        |                | 192.106.          | 1.4        | 03.47.1   |          |    |
| Request                |                        |                                  |                                | Response                     |                                  |                        |                        |                | Inspector         | •          | ≅ ÷ ©     | × ⇔      |    |
| Pretty Ray             |                        |                                  | 🗞 🚍 In 🗉                       | Pretty Ra                    | aw Hex R                         | ender                  |                        | <b>≕</b> \n ≡  | Request at        | tributes   |           | ~ Ist    |    |
| 1 GET /rs<br>2 Accept: | scache +<br>*/*        | ITTP/1.1                         |                                | 1 HTTP/1<br>2 Date:          | .1 404 Not<br>Sun, 11 Au         | Found<br>g 2024 09:42  | :11 GMT                |                |                   |            |           | > >      |    |
| 3 User-Ac<br>4 Cookie: | ent: fer<br>PHPSESS    | roxbuster/2.10<br>SID=t54ij1515d | .4<br>51i2tc7j1k1t <u>u4p4</u> | 3 Server<br>4 Con <u>ten</u> | : Apache/2<br>t-Lengt <u>h</u> : | .4.25 (Debia<br>283    | n)                     |                | Request he        |            |           |          |    |
| 5 Host: 1              | 92.168.1               | 1.4<br>                          |                                | 5 Keep-A                     | live: time                       | out=5, max=6           | 2                      |                | Response          | neaders    | 6         | ~        |    |

# Adding slash

To add a slash (/) after every request, we can use the **-f** or **--add-slash** flag.

feroxbuster -u http://192.168.1.4 -f

| <pre>(root@kali)-[~]   feroxbuster -u http://1</pre>                                                                                                    | 92.168.1.4 -f 🚤                                                                                                    |
|----------------------------------------------------------------------------------------------------|----------------------------------------------------------------------------------------------------|
| ) ) /_``<br>    ) /_``<br>by Ben "epi" Risher @                                                                                                    | /                                                                                                    |
| 🎯 Target Url                                                                                                    | http://192.168.1.4                                                                                                    |
| 🚀 Threads                                                                                                    | 50                                                                                                    |
| 📖 Wordlist                                                                                                    | /usr/share/seclists/Discovery/Web-Content/raft-medium-director                                                                                                    |
| 👌 Status Codes                                                                                                    | All Status <mark>Codes</mark> !                                                                                                    |
| 🕷 Timeout (secs)                                                                                                    | 7                                                                                                    |
| 🚗 User-Agent                                                                                                    | feroxbuster/2.10.4                                                                                                    |
| 💉 Config File                                                                                                    | /etc/feroxbuster/ferox-config.toml                                                                                                    |
| Extract Links                                                                                                    | true                                                                                                    |
| HTTP methods                                                                                                    | LGETJ                                                                                                    |
| 🔨 Add Slash                                                                                                    | true                                                                                                    |
| Recursion Depth                                                                                                    |                                                                                                    |
| 🚨 Caught ctrl+c 🚨 saving :                                                                                                    | scan state to ferox-http_192_168_1_4-1/23369419.state                                                                                                    |
| [>                                                                                                    | 9281/10680031 6/m found:12 errors:0                                                                                                    |
| [###>] - 4S                                                                                                    | $4421/30000  1044/S  \text{http://192.168.1.4/} \Rightarrow \text{Wildcard dir!}$                                                                                                    |
| $\begin{bmatrix} & & & & \\ & & & & & \\ & & & & & \\ & & & & & \\ & & & & & \\ & & & & & \\ & & & & & \\ & & & & & \\ & & & & & \\ & & & & & \\ & & & & & \\ & & & & & \\ & & & & & \\ & & & & & \\ & & & & & \\ & & & & & \\ & & & & & \\ & & & & & \\ & & & & \\ & & & & \\ & & & & & \\ & & & & \\ & & & & & \\ & & & & & \\ & & & & & \\ & & & & \\ & & & & & \\ & & & & & \\ & & & & & \\ & & & & & \\ & $                                                                                                    | $30000/30000 = 00015/S \text{ Http://192.100.1.4/u0037 } \Rightarrow \text{ Directory}$                                                                                                    |
| $\begin{bmatrix} ++++++++++++++++++++++++++++++++++++$                                                                                                    | $2974/20000 = 29297/5 \operatorname{Http://192.100.1.4/config} \implies \operatorname{Wildearc}$                                                                                                    |
| $\begin{bmatrix} +++ \\ +++ \\ ++$ | 30000/30000 = 10000000/c  http://192.100.1.4/10013/  With the second second secon |
| $\begin{bmatrix} + + + + + + + + + + + + + + + + + + +$                                                                                                    | $30000/30000 = 1000000/3  http://192.108.1.4/external/ \rightarrow 0.1$                                                                                                    |
| [ <del>************************************</del>                                                                                                    | 50000/50000 500000/5 http://192.108.1.4/externat/recapt                                                                                                    |

# Capturing requests in Burp

To capture a request in Burp Suite, we can use the --**burp** flag while running the scan.

feroxbuster -u http://192.168.1.4 -burp

| <b>.</b> ,                                                                                            | ( <b>root®kali</b> )-[ <b>~</b> ]<br>feroxbuster -u http://19                                                                                                    | 92.168.1.4burp 🚤                                                                                                    |
|----------------------------------------------------------------------------------------------------|----------------------------------------------------------------------------------------------------|----------------------------------------------------------------------------------------------------|
| <br> <br>by                                                                                           | )  )   / _`<br>    _\   _\   / _`<br>Ben "epi" Risher ☺                                                                                                    | /                                                                                                    |
| 8<br>8<br>8<br>8<br>8<br>9<br>8<br>9<br>1<br>1<br>1<br>1<br>1<br>1<br>1<br>1<br>1<br>1<br>1<br>1<br>1 | Target Url<br>Threads<br>Wordlist<br>Status Codes<br>Timeout (secs)<br>User-Agent<br>Config File<br>Proxy<br>Extract Links<br>HTTP methods<br>Insecure<br>Recursion Depth                                   | <pre>http://192.168.1.4 50 /usr/share/seclists/Discovery/Web-Content/raft-med All Status Codes! 7 feroxbuster/2.10.4 /etc/feroxbuster/ferox-config.toml http://127.0.0.1:8080 true [GET] true 4</pre> |
| pss                                                                                                   | Press [ENTER] to use th                                                                                                    | he Scan Management Menu™<br>                                                                                                    |
| [>-<br>[>-                                                                                            | ] - 269<br>] - 269                                                                                                    | s 62/30000 4h found:0 errors:60<br>s 63/30000 2/s http://192.168.1.4/                                                                                                    |
| Burn<br>Da:                                                                                           | o Project Intruder Repeater View Help<br>shboard Target <u>Proxy</u> Intruder R<br><mark>ercept</mark> HTTP history WebSockets histo<br>Request to http://192.168.1.4:80<br>Forward Drop <b>Intercept</b> i | Burp Suite Community Edition v2024.5.5 - Temporary Project<br>Repeater Collaborator Sequencer Decoder Comparer Logger Organizer I<br>ry  Ø Proxy settings s on Action Open browser                    |
| Pre                                                                                                   | etty Raw Hex                                                                                                    | کر <mark>کا</mark> ک                                                                                                    |
| 1<br>2<br>3<br>4<br>5<br>6<br>7                                                                       | GET<br>/admin7870e7a87e7d413bb01e168a<br>71a68 HTTP/1.1<br>Accept: */*<br>User-Agent: feroxbuster/2.10.4<br>Host: 192.168.1.4<br>Connection: keep-alive                                                     | b23008d76f1cc5f3b45f4c908f50b87cde79296041e17e203f9f45d38a94eb4c                                                                                                    |

# Read target from list

To perform the scanning on the targets provided in the list, we can use the following command:

cat target.txt cat target.txt | feroxbuster --stdin -q

| http://      | ot© kali)<br>t target.<br>/192.168.<br>//google.<br>/192.168. | -[~]<br>txt<br>1.4<br>com<br>1.5   |                         |                                                                                                    |
|--------------|---------------------------------------------------------------|------------------------------------|-------------------------|----------------------------------------------------------------------------------------------------|
|              | ot®kali)<br>t target.                                         | -[ <b>~</b> ]<br><b>txt </b> ferox | busters                 | tdin -q 🚤                                                                                                    |
| Could<br>⇒ e | not conne<br>rror send                                        | ct to http<br>ing reques           | ://192.168<br>t for url | 3.1.5, skipping<br>(http://192.168.1.5/)                                                                                                    |
| 404          | GEI                                                           | 91                                 | 32W                     | -c Auto-filtering found 404-like re                                                                                                    |
| 403          | GEI                                                           | 111                                | 32W                     | -c Auto-filtering found 404-like re                                                                                                    |
| 302          | GET                                                           | 01                                 | 0W<br>2.8w              | $0C \operatorname{nup:}//192.168.1.4/ \Rightarrow \operatorname{login.pnp}_{200c}$                                                                                                    |
| 201          | GET                                                           | 91                                 | 20W                     | $3090 \text{ mtp:}//192.108.1.4/0000 \Rightarrow \text{mtp:}$                                                                                                    |
| 200          |                                                               | 9L<br>11                           | 20W<br>10w              | $\frac{105c}{105c} + \frac{1}{100} + \frac{1}{100} + \frac{100}{100} + \frac{100}{100} + $ |
| 200          | GET                                                           | 471                                | 10W<br>282W             | 1864c http://192.168.1.4/docs/pdf.ntmt                                                                                                    |
| 200          | GET                                                           | 47t<br>01                          | 202W<br>Øw              | 0c http://192.168.1 4/config/config                                                                                                    |
| 301          | GET                                                           | 91                                 | 28w                     | $313c \text{ http://192.168.1.4/external} \implies h$                                                                                                    |
| 200          | GET                                                           | 01                                 | 20W<br>Øw               | 0c http://192.168.1.4/external/reca                                                                                                    |
| 301          | GFT                                                           | 91                                 | 28w                     | 324c http://192.168.1.4/external/phpi                                                                                                    |
| 301          | GET                                                           | 61                                 | 14w                     | 225c https://google.com/labs/ $\Rightarrow$ http                                                                                                    |
| 301          | GET                                                           | 61                                 | 14w                     | 231c https://google.com/nonprofits/ =                                                                                                    |
| 301          | GET                                                           | 61                                 | 14w                     | 235c https://google.com/commercesearc                                                                                                    |
| 301          | GET                                                           | 61                                 | 14w                     | 226c https://google.com/forms/ $\Rightarrow$ htt                                                                                                    |
| 301          | GET                                                           | 61                                 | 14w                     | 268c https://google.com/about/careers                                                                                                    |
| 301          | GET                                                           | 61                                 | 14w                     | 257c https://google.com/about/careers                                                                                                    |
| 301          | GET                                                           | 61                                 | 14w                     | 227c https://google.com/scholar ⇒ ht                                                                                                    |
| 301          | GET                                                           | 61                                 | 14w                     | 258c https://google.com/about/careers                                                                                                    |
| 301          | GET                                                           | 61                                 | 14w                     | 233c https://google.com/trends/topics                                                                                                    |
| 301          | GET                                                           | 61                                 | 14w                     | 260c https://google.com/about/careers                                                                                                    |
| 301          | GET                                                           | 61                                 | 14w                     | 235c https://google.com/hotelfinder/r                                                                                                    |
| 301          | GET                                                           | 61                                 | 14w                     | 240c https://google.com/landing/cmsne                                                                                                    |
| 301          | GET                                                           | 61                                 | 14w                     | 249c https://google.com/help/maps/ind                                                                                                    |
| 301          | GET                                                           | 61                                 | 14w                     | 228c https://google.com/books/ ⇒ htt                                                                                                    |

## **Resume from last state**

If we wish to resume the scan from the last state, we can use the **--resume-from** flag and provide the **.state** file. There are times when we need to terminate the scan in between, so Feroxbuster will save the results in the file.

feroxbuster -u http://192.168.1.4 -q feroxbuster --resume-from ferox-http\_192\_168\_1\_4-1723370176.state -q

| (root           | <mark>⊕kali</mark><br>xbustei | )-[~]<br>r -u http://                  | 192.168.        | 1.4 -a                                                                                                    |
|-----------------|-------------------------------|----------------------------------------|-----------------|----------------------------------------------------------------------------------------------------|
|                 | 6FT                           | 0]                                     |                 |                                                                                                    |
| 404             | GEI                           | 9l<br>111                              | 32W             | -c Auto-filtering found 404-like response                                                                                                    |
| 405<br>302      | GET                           | 01<br>01                               | S∠W<br>Øw       | -c Auto-Fittering found 404-tike response                                                                                                    |
| 302             | GET                           | 91                                     | 28w             | $309c \text{ http://192.108.1.4/} \rightarrow \text{togin.php}$                                                                                                    |
| 301             | GET                           | 91                                     | 28w             | 311c http://192.100.1.4/config => http://192.1                                                                                                    |
| 200             | GET                           | 11                                     | 10w             | 105c http://192.168.1.4/docs/pdf.html                                                                                                    |
| 200             | GET                           | 471                                    | 282w            | 1864c http://192.168.1.4/config/config.inc.ph                                                                                                    |
| 200             | GET                           | 471                                    | 282w            | 1859c http://192.168.1.4/config/config.inc.ph                                                                                                    |
| 200             | GET                           | 01                                     | Øw              | <pre>0c http://192.168.1.4/config/config.inc.ph</pre>                                                                                                    |
| 301             | GET                           | 91                                     | 28w             | 313c http://192.168.1.4/external $\Rightarrow$ http://1                                                                                                    |
| 301             | GET                           | 91                                     | 28w             | 324c http://192.168.1.4/external/phpids/0.6                                                                                                    |
| 200             | GET                           | 01                                     | 0w              | 0c http://192.168.1.4/external/recaptcha/r                                                                                                    |
| 404             | GET                           | 91                                     | 33w             | 287c http://192.168.1.4/Reports%20List                                                                                                    |
| 404             | GET                           | 91<br>01                               | 33w             | 289c http://192.168.1.4/external%20files                                                                                                    |
| 404             | GEI                           | 9L<br>01                               | 33W             | 288c http://192.168.1.4/Style%20Library                                                                                                    |
| 404             | GEI                           | 9L                                     | 33W<br>2400     | 285c http://192.168.1.4/modern%20mom                                                                                                    |
| 404<br>Sconning | 0E1                           | 9L<br>//102 160 1                      | 34W             | 290C nttp://192.168.1.4/neut%20g1ga%20pnoto                                                                                                    |
|                 | t otal                        | .//192.100.1                           | 4/              | $r_{1}$                                                                                                    |
| Scanning        | • http:                       | • //192.168.1                          | . 4/            | ate to refox-http_192_100_1_4-1725570170.state .                                                                                                    |
| Scanning        | : http:                       | ://192.168.1                           |                 | σ/                                                                                                    |
| Scanning        | : http:                       | ://192.168.1                           | .4/exter        | rnal/                                                                                                    |
| Scanning        | : http:                       | ://192.168.1                           | .4/exter        | rnal/recaptcha/                                                                                                    |
| Scanning        | : http:                       | ://192.168.1                           |                 | rnal/phpids/                                                                                                    |
| <u> </u>        |                               |                                        |                 |                                                                                                    |
| (root<br>fero   | <mark>®kali</mark><br>xbustei | )-[ <b>~</b> ]<br>rresume-f            | rom <b>fero</b> | ox-http_192_168_1_4-1723370176.state -q 🛶                                                                                                    |
| 302             | GET                           | 01                                     | Øw              | 0c http://192.168.1.4/ $\Rightarrow$ login.php                                                                                                    |
| 301             | GET                           | 91                                     | 28w             | 309c http://192.168.1.4/docs ⇒ http://192.1                                                                                                    |
| 301             | GET                           | 91                                     | 28w             | 311c http://192.168.1.4/config => http://192                                                                                                    |
| 200             | GET                           | 11                                     | 10w             | 105c http://192.168.1.4/docs/pdf.html                                                                                                    |
| 200             | GEI                           | 4/L                                    | 282w            | 1864c http://192.168.1.4/config/config.inc.ph                                                                                                    |
| 200             | GEI                           | 4/1                                    | 282W            | 1859C nttp://192.168.1.4/config/config.inc.pn                                                                                                    |
| 200             | GET                           | 0L<br>01                               | 0W<br>2.8w      | $\frac{1}{2} = \frac{1}{2} + \frac{1}{2} + \frac{1}$ |
| 301<br>301      | GET                           | 9L<br>01                               | 20W<br>28w      | $324c$ http://192.108.1.4/external $\rightarrow$ http://1                                                                                                    |
| 200             | GET                           | 91<br>01                               | 20w             | 0c http://192.168.1.4/external/recantcha/r                                                                                                    |
| 404             | GFT                           | 91                                     | 33w             | 287c http://192.168.1.4/Reports%20List                                                                                                    |
| 404             | GET                           | 91                                     | 33w             | 289c http://192.168.1.4/external%20files                                                                                                    |
| 404             | GET                           | 91                                     | 33w             | 288c http://192.168.1.4/Style%20Library                                                                                                    |
| 404             | GET                           | 91                                     | 33w             | 285c http://192.168.1.4/modern%20mom                                                                                                    |
| 404             | GET                           | 91                                     | 34w             | 290c http://192.168.1.4/neuf%20giga%20photo                                                                                                    |
| 404             | GET                           | 91                                     | 32w             | -c Auto-filtering found 404-like response                                                                                                    |
| 403             | GET                           | 11l                                    | 32w             | -c Auto-filtering found 404-like response                                                                                                    |
| 200             | GET                           | 29221                                  | 17217w          | 730335c http://192.168.1.4/docs/DVWA_v1.3.pdf                                                                                                    |
| 404             | GET                           | 91                                     | 33w             | 285c http://192.168.1.4/Contact%20Us                                                                                                    |
| 404             | GET                           | 91                                     | 33w             | 286c http://192.168.1.4/Donate%20Cash                                                                                                    |
| 404             | GET                           | 91                                     | 33w             | 284c http://192.168.1.4/Home%20Page                                                                                                    |
| 404             | GET                           | 91                                     | 33w             | 289c http://192.168.1.4/Planned%20Giving                                                                                                    |
| 404             | GET                           | 91                                     | 33w             | 283c http://192.168.1.4/Site%20Map                                                                                                    |
| Scanning        | : http:                       | .7/192.168.1                           | .4/confi        |                                                                                                    |
| Sconning        | t CTrl+                       | FC 🚨 Saving                            | scan st         | Late to ferox-http_192_168_1_4-1/233/019/.state .                                                                                                    |
| Scanning        | • http:                       | •//192.168.1<br>•//102 160 1           |                 |                                                                                                    |
| Scanning        | • http:                       | • //192.108.1<br>• //192 <u>_168_1</u> | 4/exter         | rnal/recant cha/                                                                                                    |
| Scanning        | : http:                       | ://192.168.1                           | .4/exter        | nal/nhnids/                                                                                                    |
| Scanning        | : http:                       | ://192.168.1                           | .4/docs/        | /                                                                                                    |

#### **Follow redirect**

While scanning if there are requests which result in the redirection, so we can control that by allowing the clients to follow the redirects using -r flag.

| fero        | eroxbuster -u http://192.168.1.4 -r |                 |                         |                      |                                                          |  |  |  |  |
|-------------|-------------------------------------|-----------------|-------------------------|----------------------|----------------------------------------------------------|--|--|--|--|
|             |                                     |                 |                         |                      |                                                          |  |  |  |  |
| (           | root@kali)                          | -[~]            |                         |                      |                                                          |  |  |  |  |
| L_#`        |                                     |                 |                         |                      |                                                          |  |  |  |  |
|             |                                     |                 |                         |                      |                                                          |  |  |  |  |
|             |                                     |                 | -, <i>_</i>             | \_/     <sup>−</sup> |                                                          |  |  |  |  |
|             |                                     |                 | _, \_/                  | / \    _             | _/                                                       |  |  |  |  |
| by E        | 3en "epi" Ri                        | sher 🤓          |                         | ver:                 | 2.10.4                                                   |  |  |  |  |
| 6           | Target Url                          |                 | http:/                  | //192.168            | 3.1.4                                                    |  |  |  |  |
| 1           | Threads                             |                 | 50                      |                      |                                                          |  |  |  |  |
|             | Wordlist                            |                 | /usr/s                  | hare/sec             | lists/Discovery/Web-Content/raft-medium-direc            |  |  |  |  |
| <b></b>     | Status Cod                          | es<br>occ)      | ALL St                  | atus Coc             | 16S !                                                    |  |  |  |  |
| ~           | User-Agent                          | ets)            | feroxb                  | uster/2              | 10.4                                                     |  |  |  |  |
| A           | Config Fil                          | e               | /etc/f                  | eroxbust             | cer/ferox-config.toml                                    |  |  |  |  |
| ø           | Extract Li                          | nks             | true                    |                      | -                                                        |  |  |  |  |
| pss .       | HTTP metho                          | ds              | [GET]                   |                      |                                                          |  |  |  |  |
|             | Follow Red                          | lrects<br>Donth | true                    |                      |                                                          |  |  |  |  |
|             |                                     |                 |                         |                      |                                                          |  |  |  |  |
| <b>p</b> 88 | Press [ENT                          | ER] to use      | e the <mark>Scan</mark> | Manageme             | ent Menu™                                                |  |  |  |  |
| 403         | GET                                 | 11l             | 32w                     | - c                  | Auto-filtering found 404-like response and cr            |  |  |  |  |
| 404         | GET                                 | 91              | 32w                     | - C                  | Auto-filtering found 404-like response and cr            |  |  |  |  |
| 200         | GET                                 | 591             | 101w                    | 842c                 | http://192.168.1.4/dvwa/css/login.css                    |  |  |  |  |
| 200         | GET                                 | 1l<br>101       | 10W<br>05w              | 105C<br>8064c        | http://192.168.1.4/docs/pdf.html                         |  |  |  |  |
| 200         | GET                                 | 181<br>01       | 93W<br>Øw               | 0004C<br>0C          | http://192.168.1.4/config/config.inc.php                 |  |  |  |  |
| 200         | GET                                 | 471             | 282w                    | 1859c                | http://192.168.1.4/config/config.inc.php.bak             |  |  |  |  |
| 200         | GET                                 | 47l             | 282w                    | 1864c                | http://192.168.1.4/config/config.inc.php.dist            |  |  |  |  |
| 200         | GET                                 | 01              | Øw                      | 0c                   | http://192.168.1.4/external/recaptcha/recaptc            |  |  |  |  |
| 200         | GET                                 | 165l            | 1234w                   | 7639c                | <pre>http://192.168.1.4/external/phpids/0.6/LICENS</pre> |  |  |  |  |
| 200         | GET                                 | 18l             | 24w                     | 380c                 | http://192.168.1.4/external/phpids/0.6/build.            |  |  |  |  |
| 404         | GET                                 | 9L<br>01        | 33W<br>33W              | 287C<br>289c         | http://192.108.1.4/Reports%20List                        |  |  |  |  |
| 404         | GET                                 | 91              | 33w                     | 289C                 | http://192.168.1.4/Style%20Library                       |  |  |  |  |
| 200         | GET                                 | 251             | 36w                     | 304c                 | http://192.168.1.4/dvwa/css/help.css                     |  |  |  |  |
| 200         | GET                                 | 201             | 29w                     | 240c                 | http://192.168.1.4/dvwa/css/source.css                   |  |  |  |  |
| 200         | GET                                 | 266l            | 486w                    | 4026c                | http://192.168.1.4/dvwa/css/main.css                     |  |  |  |  |
| 200         | GET                                 | 391             | 244w                    | 16182c               | http://192.168.1.4/dvwa/images/login_logo.png            |  |  |  |  |
| 200         | GET                                 | 771             | 129w                    | 1523c                | http://192.168.1.4/login.php                             |  |  |  |  |
| 200         | GET                                 | 24l             | 62w                     | 593c                 | http://192.168.1.4/dvwa/js/add_event_listener            |  |  |  |  |
| 200         | GET                                 | 391             | 99W                     | 1030c                | http://192.168.1.4/dvwa/js/dvwaPage.js                   |  |  |  |  |
| 404         | GET                                 | 91              | 34w                     | 285C                 | http://192.168.1.4/moderna20mom                          |  |  |  |  |

#### Timeout

To setup a timeout limit, we can use the -T flag. This determines the amount of time the Feroxbuster wil wait for the server response before terminating the

scan. By default, this value is set to 7 seconds, however we can modify it by using the flag.

feroxbuster -u http://192.168.1.4

| [ <mark>#</mark> ( | <b>root@kali</b> )-[ <b>~</b> ]<br>feroxbuster -u http://19 | 92.168.1.4 -                                       |
|--------------------|-------------------------------------------------------------|----------------------------------------------------|
| <br> <br>by B      | )  )   / ``<br>    ∖   ∖  <br>en "epi" Risher ☺             | /                                                  |
| ©<br>#             | Target Url<br>Threads                                       | http://192.168.1.4<br>50                           |
| 244<br>244         | Wordlist<br>Status Codes<br>Timeout (secs)                  | /usr/share/seclists/Discovery<br>All Status Codes! |
| *<br>***           | User-Agent<br>Config File                                   | feroxbuster/2.10.4                                 |
| )<br>              | Extract Links<br>HTTP methods                               | true<br>[GET]                                      |
| t)                 | Recursion Depth                                             | 4                                                  |

The above image shows the default timeout limit used and now we are going to modify it to 5 seconds.

feroxbuster -u http://192.168.1.4 -T 5

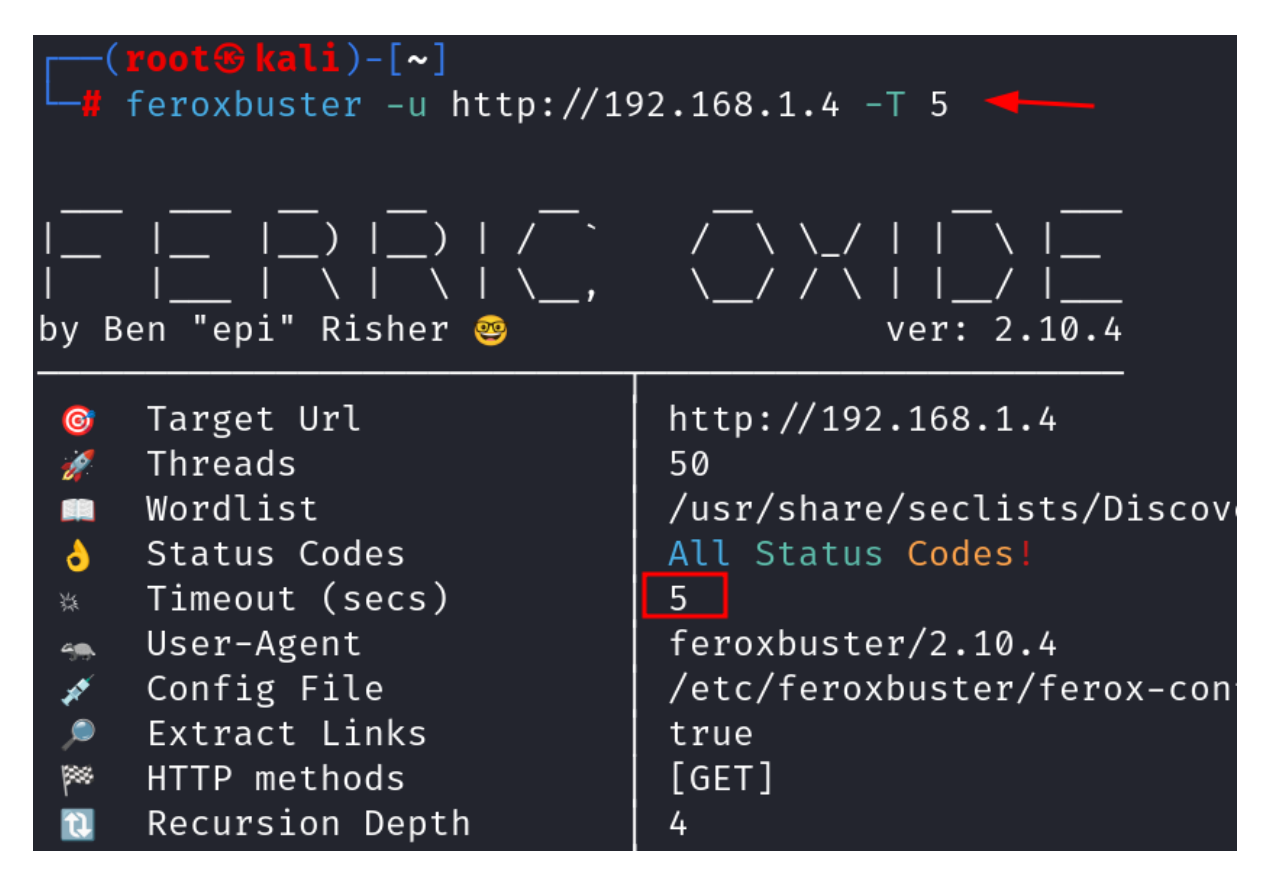

#### **Comparasion between Feroxbuster and other tools**

- Feroxbuster stands out for its comprehensive set of features, including extensive response filtering, Burp Suite integration, and customization options. It provides a balance between advanced functionality and user control, making it a powerful choice for detailed and nuanced directory and file brute-forcing.
- **DirBuster** is user-friendly with its GUI but may not be as fast or flexible as command-line tools like Feroxbuster.
- **Gobuster** offer speed and efficiency but with fewer advanced features and less flexibility compared to Feroxbuster.
- **ffuf** provides high performance and extensive filtering but can be complex to configure and use.

# Conclusion

In conclusion, we can say that **Feroxbuster** is an excellent choice for those requiring precise control over their scanning processes, advanced filtering capabilities, and the ability to integrate with other tools.

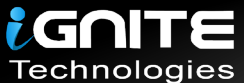

# JOIN OUR TRAINING PROGRAMS

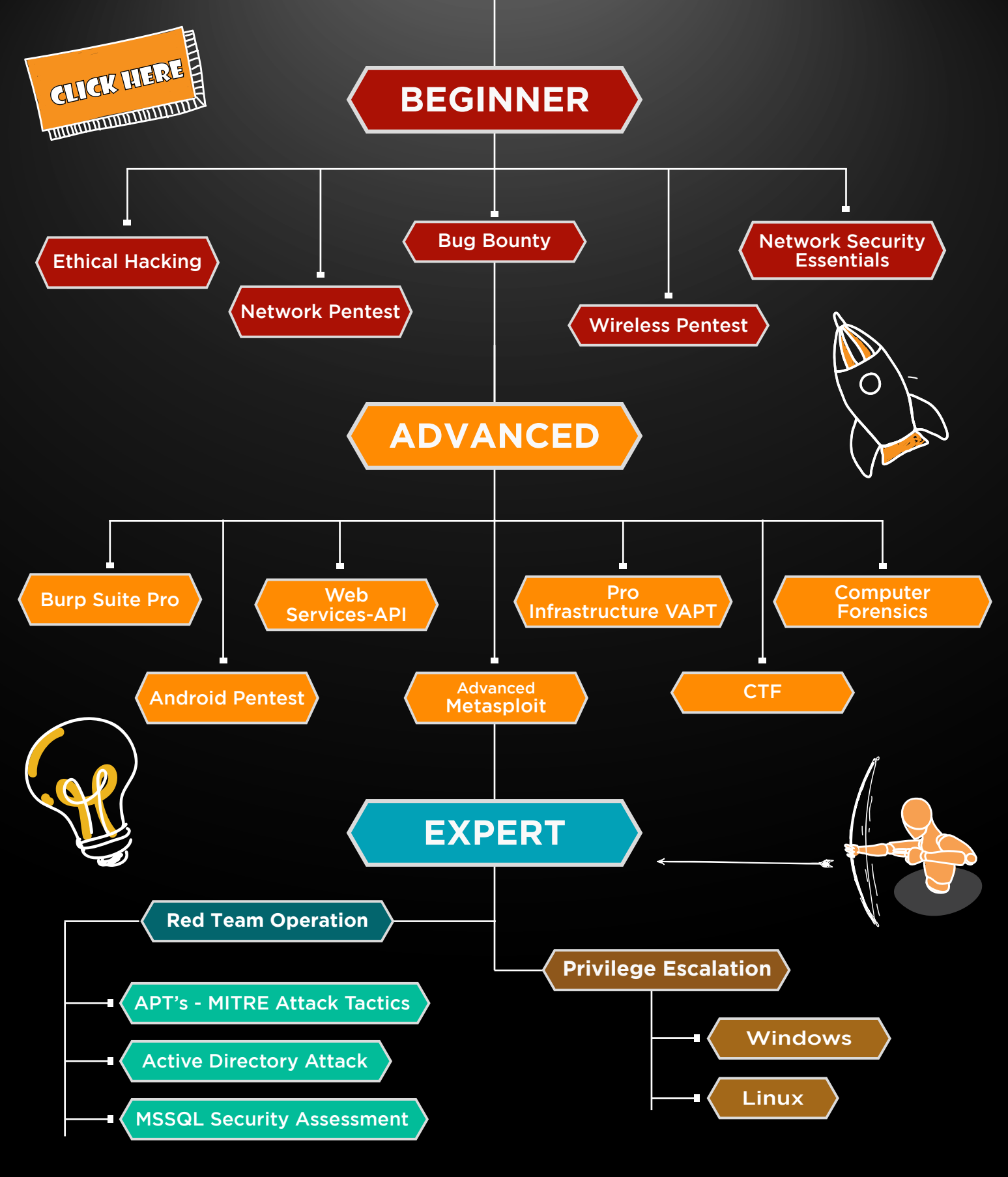

in 😱

www.ignitetechnologies.in